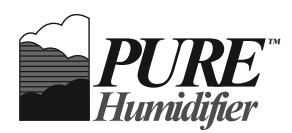

**READ AND SAVE THESE INSTRUCTIONS** 

# INTAC<sup>®</sup> PLC Programmable Logic Controller

**Installation Instructions** 

**Operation and Maintenance Manual** 

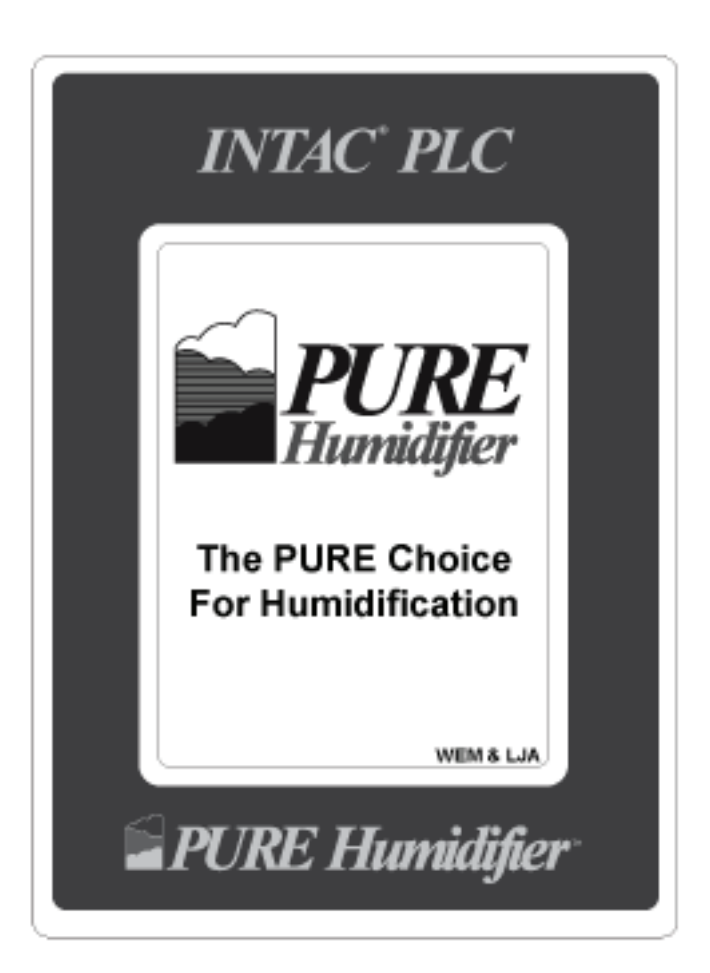

Our results are comforting

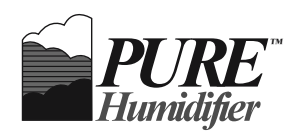

# Table of Contents

| Specifications                                  | 1  |
|-------------------------------------------------|----|
| Controller Overview                             | 2  |
| Terminal Layout                                 | 3  |
| Touchscreen Wiring Diagram                      | 4  |
| Touchscreen Navigation & Parameter Descriptions |    |
| Home                                            | 5  |
| Settings                                        | 5  |
| Setpoints                                       | 6  |
| Drain                                           | 6  |
| PID                                             | 7  |
| History                                         | 8  |
| Current Time                                    | 8  |
| Display & Info                                  | 9  |
| Communication Lost                              | 9  |
| PLC HMI Navigation & Parameter Descriptions     |    |
| PLC HMI Home                                    | 10 |
| Menus                                           | 10 |
| Control Menu                                    | 11 |
| PID Menu                                        | 14 |
| Ethernet Menu                                   | 15 |
| BACnet Menu                                     | 18 |
| Drain Menu                                      | 20 |
| USB Menu                                        | 22 |
| Webserver Menu                                  | 23 |
| History Menu                                    | 25 |
| Clock Menu                                      | 27 |
| Factory Menu                                    | 28 |
| LED Guide                                       | 32 |
| Modes of Operation                              | 33 |
| Standard Features                               | 34 |
| Optional Features                               | 35 |
| PID Control Loop Tuning                         | 36 |
| Points List                                     | 37 |
|                                                 |    |

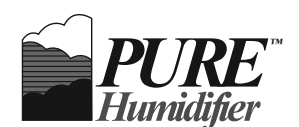

## **Specifications**

#### **PLC IO Specifications:**

Supply Voltage: 24VAC ± 10% at 50/60 Hz, ± 1HZ, 23VA, 12W max.

Current Input Impedance: < 150 Ohms

Voltage Input Impedance: >10,000 Ohms

Minimum Output Voltage Impedance: 700 Ohm

Maximum Output Current Impedance: 450 Ohm

- Termination: Removable screw terminal block
- Screw Termination Wire Size: 16-gauge maximum
- Ambient Temperature Range: -40°F to 130°F
- Relative Humidity: 5 to 95% RH, non-condensing.
- Vibration: 2g., 10 to 150 HZ., applied in any one of three axes.

Storage Temperature: -40°F to 158°F

Limits, Ranges, Accuracy: Calibration accuracy and sensor conformity:  $\pm$  1% of Span,  $\pm$  1 LSD at 77°F  $\pm$ 5°F at rated line voltage  $\pm$  10 %

#### **Touchscreen Specifications:**

Supply Voltage: 24VAC ± 15% at 50/60 Hz, ± 1HZ, 3.2VA, 1.3W max.

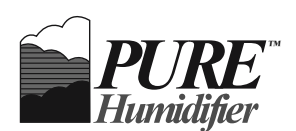

## **Controller** Overview

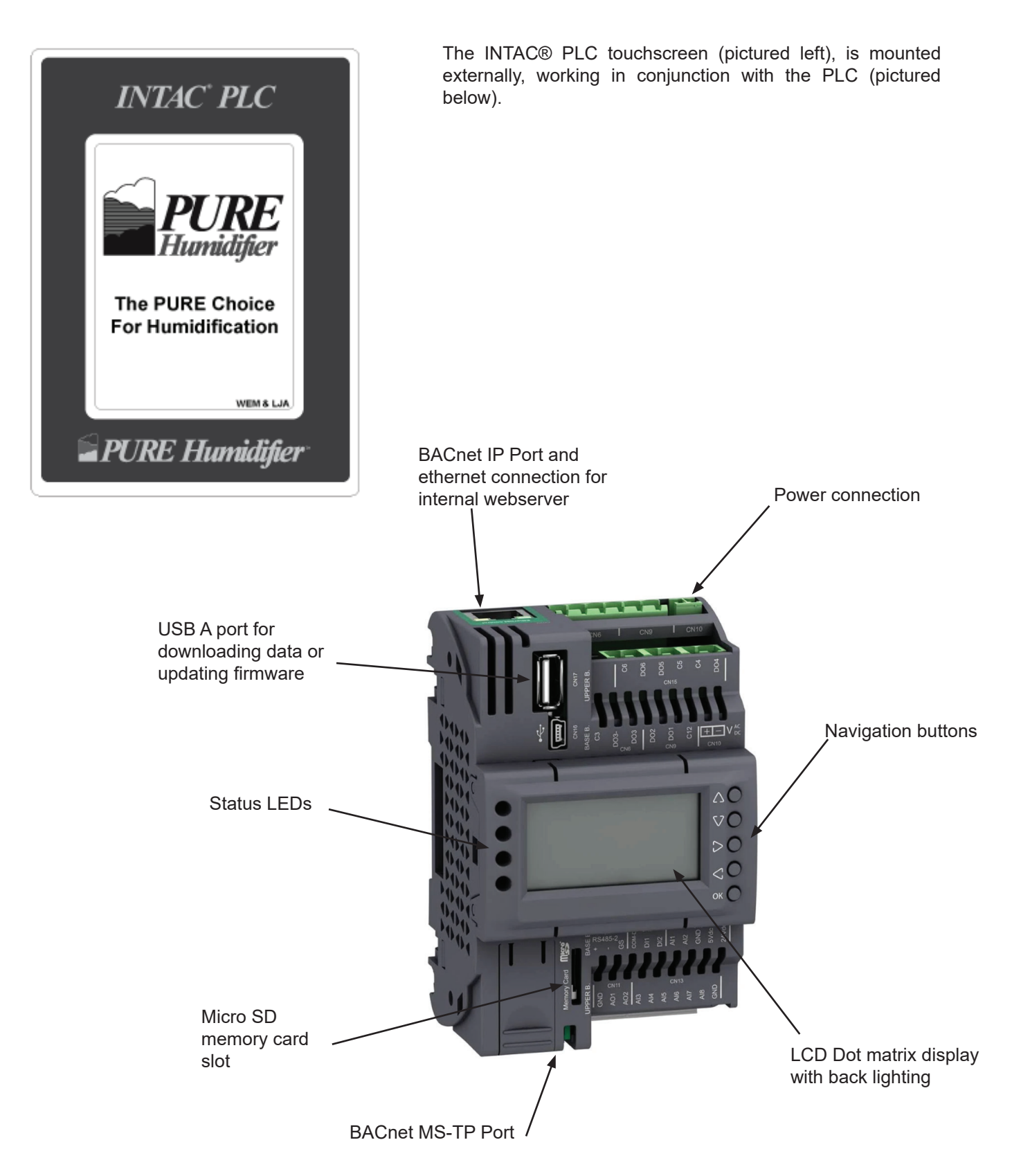

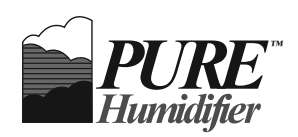

# Terminal Layout

| Ether<br>Po                     | net<br>rt                          | C3<br>E                   | 003003002001(C12)<br>BASE BOARD       | 2 1                                |
|---------------------------------|------------------------------------|---------------------------|---------------------------------------|------------------------------------|
| US<br>D Mir                     | SB A<br>ni USB                     | (<br>(                    | C6 D06D05 C5 C4 DC<br>JPPER BOARD     | 4                                  |
| Green<br>Red<br>Yellow<br>Green | Т                                  | M172PD                    | G18R                                  | ок()<br>00<br>00<br>00<br>00<br>00 |
|                                 | Micros                             | SD<br>CND A01             | JPPER BOARD<br>(AO2 AI3 AI4 AI5 AI6 A | 17 A18 GND                         |
|                                 | BACnet<br>MS/TP<br>RS485<br>+ - GS | Modbus<br>RS485<br>+ - GS | BASE BOARD                            | 0 0<br>7 7<br>ND 5 24              |

#### Standard control used on most units

#### Only used on GX/DDR-8s & 12s

| Ethern<br>Por                   | net<br>t                                                 |                      | DO7 DO6 DO5 C567                                                                                                    | DO4 DO3 C34           | C2 D02 C1 D01              | 2 1             |
|---------------------------------|----------------------------------------------------------|----------------------|----------------------------------------------------------------------------------------------------|-----------------------|----------------------------|-----------------|
| US<br>D Min                     | SB A<br>ni USB                                           |                      | 4.0                                                                                                    |                       |                            |                 |
| Green<br>Red<br>Yellow<br>Green | TM172PDG                                                 | 28RI                 | ок<br>Ок<br>О<br>О<br>С<br>О<br>С<br>С<br>О<br>С<br>О<br>С<br>С<br>О<br>С<br>С<br>О<br>С<br>С<br>С<br>О<br>С<br>С<br>С<br>С<br>С<br>С<br>С<br>С<br>С<br>С<br>С<br>С<br>С |                       |                            |                 |
|                                 | MicroSD                                                  |                      |                                                                                                    |                       |                            |                 |
| CAN<br>L H GND                  | BACnet<br>MS/TP Modbus<br>RS485 RS485<br>+ - GS + - GS G | ND A01 A02 A03 A04 0 |                                                                                                    | DI5 DI6 DI7 DI8 AI1 A | 12 AI3 AI4 AI5 AI6 AI7 AI8 | Q Q<br>GND 5 24 |

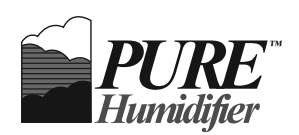

## **Touchscreen Wiring**

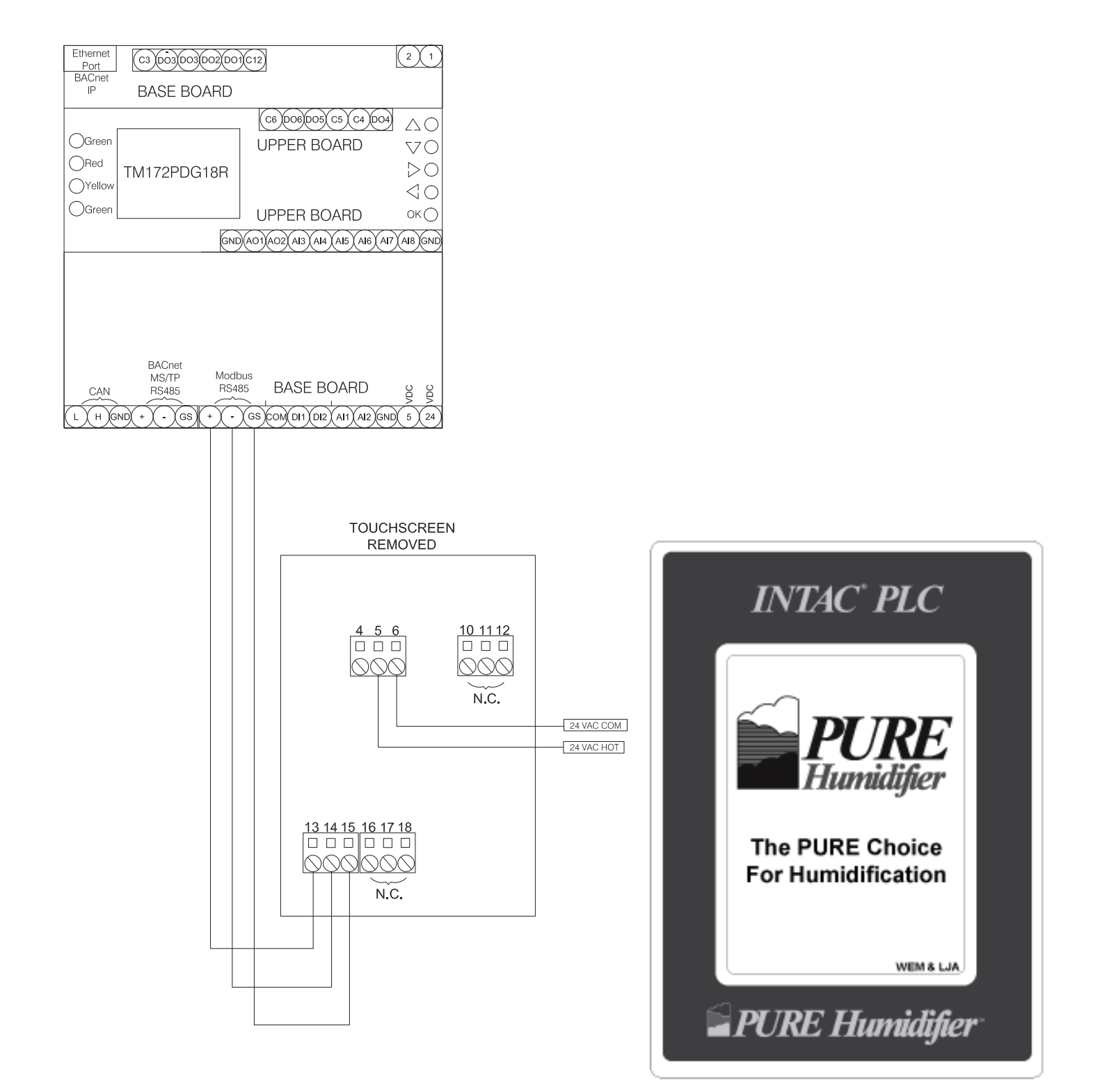

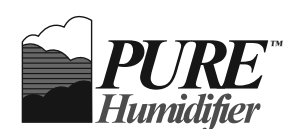

Numbered images correspond to lists at right

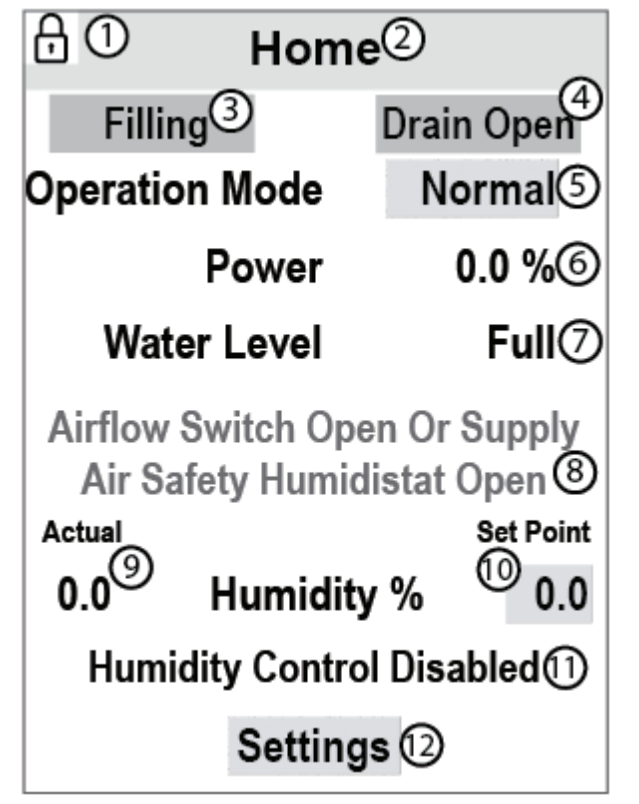

Image: SettingsSetpointsDrain SettingsPIDImage: SettingsPIDImage: SettingsClockDisplay & Info

(8)

Return

- 1. When visible, adjustable parameters cannot be changed.
- 2. Screen name
- 3. Visible when the fill valve is energized
- 4. Visible when the drain valve is energized
- 5. Adjustable: Standby—All outputs are turned off Normal—Humidifier is allowed to operate Flush—Fill valve is opened Drain—Drain valve is opened
- 6. Current commanded output % of steam generator
- 7. Full, Normal, Refill, Low, or Bad
- 8. Visible when safety circuit is open
- 9. Visible when humidifier is programmed to be used with humidity sensor
- 10. Adjustable and visible only when programmed for sensor mode. 0.0-100% when a sensor is used.
- 11. Visible when disable input is closed. Only humidity control is disabled. Tank temperature control and draining functions are still active.
- 12. Selectable-Navigates to Settings screen
- 1. When visible, adjustable parameters cannot be changed.
- 2. Selectable—Navigates to Setpoints screen
- 3. Selectable—Navigates to Drain Settings screen
- 4. Selectable-Navigates to PID screen
- 5. Selectable-Navigates to History screen
- 6. Selectable—Navigates to Clock screen
- 7. Selectable—Navigates to Display & Info screen
- 8. Selectable-Returns to Home screen

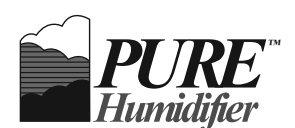

Numbered images correspond to lists at right

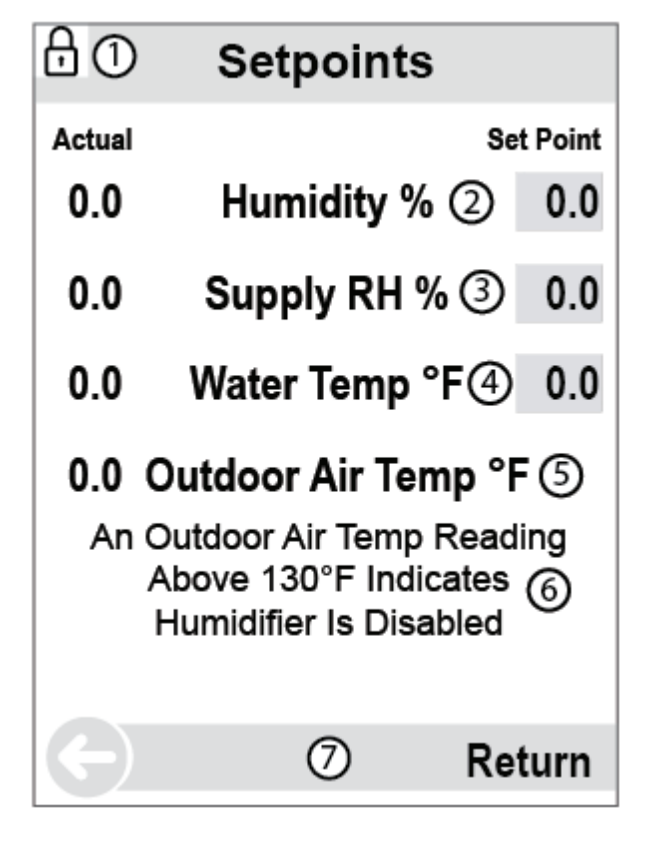

- 1. When visible, adjustable parameters cannot be changed.
- 2. Adjustable and visible only when programmed for sensor mode 0.0-100% RH when a sensor is used.
- 3. Adjustable— 0.0-100% RH this is an optional sensor. If actual reading is 0.0 then there is no sensor used. Typically this should be set to around 85% even if no sensor is connected.
- Adjustable— 40-200°F Primarily used for freeze protection this should be kept at the lower end of the range to reduce operation wear on the humidifier. Setting above 140°F can cause steam production/evaporation when there is no call for humidity.
- 5. Visible when the outdoor air temp option is turned on
- 6. Visible when humidifier disable input is closed
- 7. Selectable-Returns to Settings screen

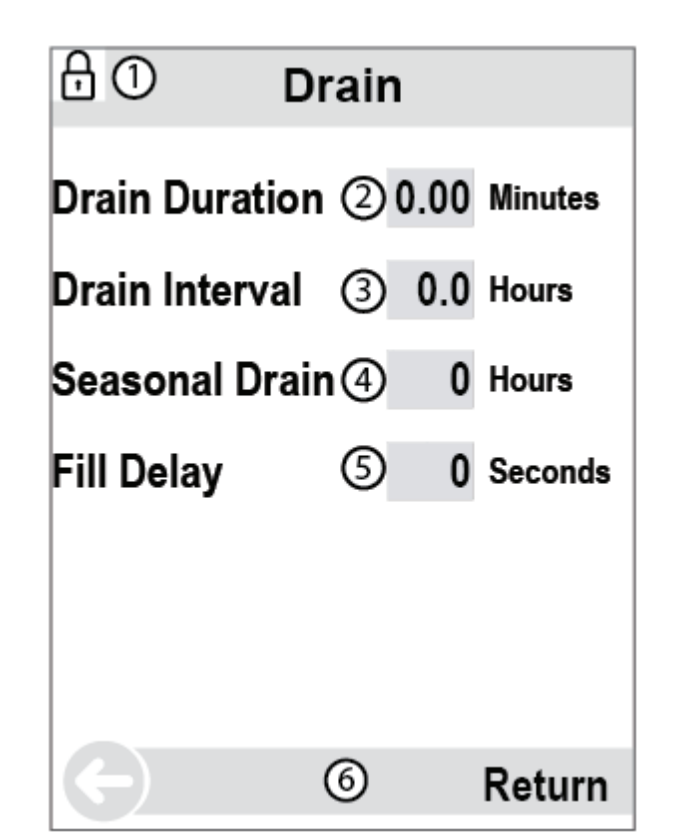

- 1. When visible, adjustable parameters cannot be changed
- 2. Adjustable—0.00-99.99 minutes: Length of time the drain valve is opened during an autodrain cycle. Default=10.00 minutes
- 3. Adjustable—0-1000 hours: After this amount of time with no call for humidity the tank will drain.
- 4. Adjustable—0-1800 seconds. Time the water level must continually read full before the fill valve is shut off. Used to adjust how much water is flushed down the overflow on each drain cycle typically set to 5 seconds.
- 5. Selectable-Returns to Settings screen

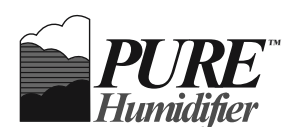

Numbered images correspond to lists at right

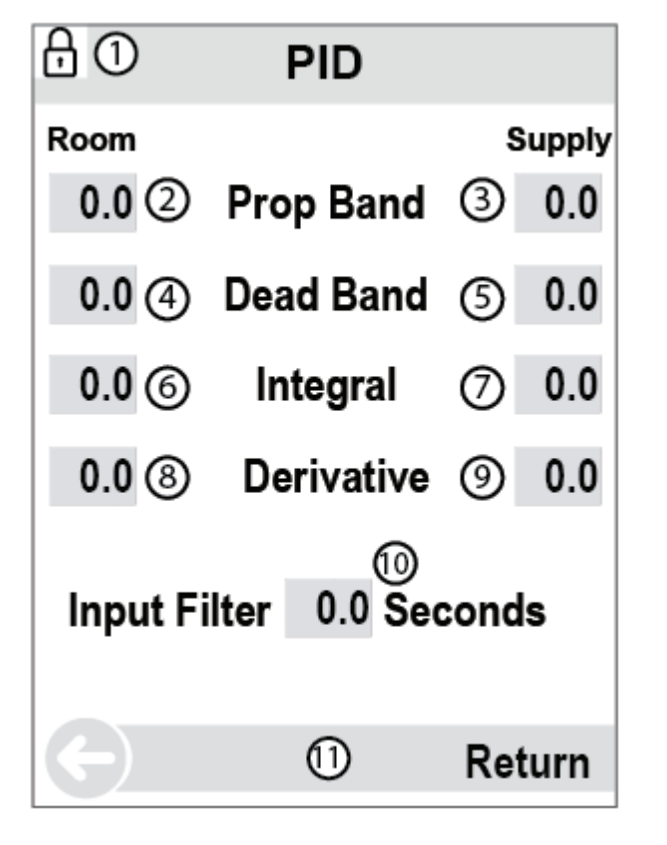

- 1. When visible adjustable parameters cannot be changed
- 2. Adjustable—Proportional band for room/return air control loop Range: 0.1-100.0% RH, Default: 25.0
- 3. Adjustable—Proportional band for supply air control loop Range: 0.1-100.0% RH, Default: 10.0
- 4. Adjustable—Dead Band for room/return air control loop. If RH setpoint minus actual RH is less than this value the integral term is paused. Range: 0.0-50.0% RH, Default: 0.0
- 5. Adjustable—Dead Band for supply air control loop. If RH setpoint minus actual RH is less than this value the integral term is paused. Range: 0.0-50.0% RH, Default: 0.0
- Adjustable—Amount of time in seconds it will take the room/ return air control loop output to be increased/decreased by an amount equal to the current proportional term. Range: 0.0-600.0s, Default: 300.0
- Adjustable—It is recommended to keep this value at 0 since the supply air setpoint is a limit not to be exceeded Range: 0.0-600.0s, Default: 0.0
- Adjustable—Should almost always be set to 0. The room/ return air control loop output is increased/decreased by the rate of change of the RH value. Range: 0.0-600.0s, Default: 0.0.
- 9. Adjustable—Should almost always be set to 0. The supply air control loop output is increased/decreased by the rate of change of the RH value. Range: 0.0-600.0s, Default: 0.0.
- 10. Adjustable—This is the number of seconds over which the controller will average the room/return air relative humidity value Range: 0.0-600.0s, Default: 0.0
- 11. Selectable—Returns to Settings screen

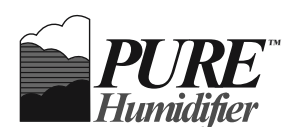

Numbered images correspond to lists at right

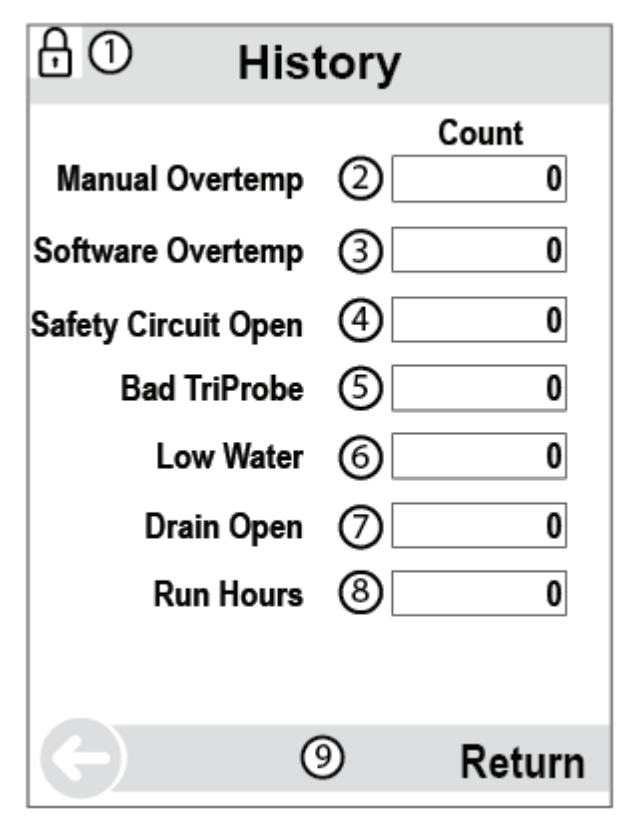

- 1. When visible, adjustable parameters cannot be changed
- 2. Number of times the manual overtemp switch/circuit has been opened
- 3. Number of times the software-based tank temperature sensor has read above 225°F
- 4. Number of times the safety circuit has opened
- 5. Number of times the Tri-Probe has had readings out of order
- 6. Number of times the tank water level has reached a low level
- 7. Number of times the drain valve has opened
- 8. Hours the humidifier has operated with a power level greater than 0%
- 9. Selectable-Returns to Settings screen

| £0    | Curre | ent T | ïme        |      |
|-------|-------|-------|------------|------|
| Jan 1 | 2023  |       | 13:0       | 0:00 |
|       |       |       |            |      |
|       | 24 Ho | ur Fo | rmat       |      |
|       | 13 :  | 00 :  | 00         |      |
|       | 2     | 3     | 4          |      |
| _     |       |       |            |      |
|       | Jan   | 1     | 20 23      |      |
|       | 5     | 6     | $\bigcirc$ |      |
|       | Press | To U  | pdate (    | 3    |
|       |       |       |            |      |
| (-)   |       | 9     | Re         | turn |

- 1. When visible, adjustable parameters cannot be changed
- 2. Adjustable—Range: 0-23 hours
- 3. Adjustable-Range: 0-59 minutes
- 4. Adjustable-Range: 0-59 seconds
- 5. Adjustable-Range: Jan-Dec
- 6. Adjustable—Range: 0-31
- 7. Adjustable-Range: 0-99
- 8. Selectable—Pressing this button will write the adjustable values to the current time
- 9. Selectable-Returns to Settings screen

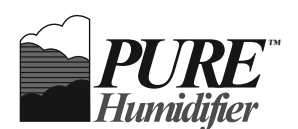

Numbered images correspond to lists at right

| (-)                | 4          | Return |  |
|--------------------|------------|--------|--|
| HMI Softwar        | e version  | 0.0    |  |
| HMI Firmwar        | e Version  | 0.0    |  |
| PLC Softwar        | e Version  | 0.0    |  |
| PLC Firmwa         | re Version | 0.0    |  |
| EC-10              |            | 12345  |  |
| Model and Serial # |            |        |  |
| Min Int            | ensity ③   | 0 %    |  |
| Back Light         | t Time ②   | 0 Secs |  |
| 🗄 🛈 Display & Info |            |        |  |

<sup>O</sup>Communication Lost

- 1. When visible, adjustable parameters cannot be changed
- 2. Adjustable—Time the backlight stays at 100% after touching screen. Range: 0-3600s, Default: 0
- 3. Adjustable—Brightness that the screen dims to after Back Light Time expires. Range: 0-100, Default: 0.0
- 4. Selectable-Returns to Settings screen

1. PLC & Touchscreen are not currently communicating. Check wiring, and verify PLC has power.

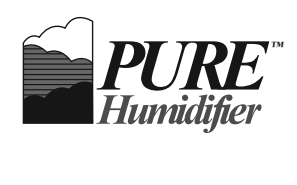

## PLC HMI HOME

|              | Hom   | E Standby Mode                                                                                 | $\triangle \bullet$ |  |
|--------------|-------|------------------------------------------------------------------------------------------------|---------------------|--|
| •            | Ro    | Heater Power 0.0%<br>Water Level 0.00<br>om/ReturnRH 0.0%<br>Supply RH 0.0%<br>Tank Temp 0.0°F |                     |  |
|              |       |                                                                                                | OK                  |  |
| Up Arro      | W:    | No function                                                                                    |                     |  |
| Down A       | rrow: | No function                                                                                    |                     |  |
| Right Arrow: |       | Go to Menus Screen                                                                             |                     |  |
| Left Arrow:  |       | No function                                                                                    |                     |  |
| OK Button:   |       | Go to Menus Screen                                                                             |                     |  |

| Top Right:      | Current status (e.g. Standby Mode)                                                                                                   |
|-----------------|----------------------------------------------------------------------------------------------------|
| OAT SP:         | Only visible when outside air temperature is<br>below outside air temperature setback<br>temperature. This is the adjusted setpoint. |
| Heater Power:   | Current power output of steam generator                                                                                              |
| Water Level:    | Average water level 4=Full, 3=Normal,<br>2=Refill, 1=Low, 0=Bad Tri-Probe                                                            |
| Room/Return RH: | Relative humidity reading Analog Input 1.<br>Visible only when configured for sensor                                                 |
| Supply RH:      | Relative humidity reading of Analog Input 2.<br>This is an optional sensor.                                                          |
| Tank Temp:      | Current temperature of the tank water. This is visible when the sensor is connected.                                                 |

MENUS

| Menus                      |                   | $\triangle \bullet$ |
|----------------------------|-------------------|---------------------|
| Control<br>PID<br>Ethernet | USB<br>Web Server | $\nabla \bullet$    |
| BACnet                     | Clock<br>Factory  | $\geq$              |
|                            |                   |                     |
|                            |                   |                     |

| Up Arrow:    | Moves up through available menus                                              |
|--------------|-------------------------------------------------------------------------------|
| Down Arrow:  | Moves down through available menus                                            |
| Right Arrow: | No function                                                                   |
| Left Arrow:  | Goes back to Home screen                                                      |
| OK Button:   | When a menu is highlighted, pressing the OK button will navigate to that menu |

| Control:   | Operation Mode, Setpoints, I/O configurations and calibration settings                 |
|------------|----------------------------------------------------------------------------------------|
| PID:       | Proportion, Integral and Derivative values for<br>room and supply sensor control loops |
| Ethernet:  | Network settings for the ethernet port                                                 |
| BACnet:    | BACnet settings for MS/TP or IP networks                                               |
| Drain:     | Autodrain and seasonal drain settings                                                  |
| USB:       | Download data to external thumb drive                                                  |
| Webserver: | Choose location of webserver and turn on data logging                                  |
| History:   | Run time and fault count                                                               |
| Clock:     | Set the current time                                                                   |
| Factory:   | Password controlled parameters                                                         |

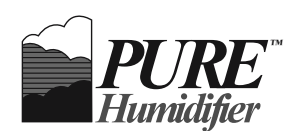

### **CONTROL MENU**

- Up Arrow: Moves up through available settings including back to the previous page. When a setting is activated, Up Arrow changes the value up the list of possible settings.
   Down Arrow: Moves down through available menus including moving to the next page. When a setting is activated, Down Arrow changes the value down the list of possible settings.
   Right Arrow: No function when a setting is not activated. When a setting is activated, Right Arrow moves the cursor to the right.
- Left Arrow: Goes back to Menus screen. When a setting is activated, Left Arrow moves the cursor to the left.
- OK Button: When a parameter is highlighted, pressing the OK button will activate that parameter. When a parameter is activated, pressing OK will confirm/save the current selection.

#### **Control Page 1**

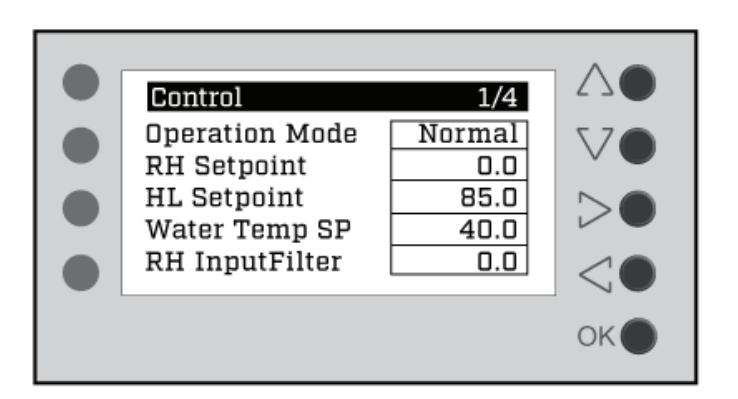

| Operation Mode:      | Standby, Normal, Drain, or Flush                                                |
|----------------------|---------------------------------------------------------------------------------|
| RH Setpoint:         | Room or return air relative humidity setpoint.                                  |
| HL Setpoint:         | Supply air relative humidity setpoint.                                          |
| Water Temp Setpoint: | Tank temperature setpoint.                                                      |
| RH Input Filter:     | This is the number of seconds the<br>controller will average the signal<br>over |

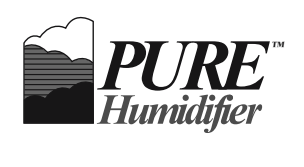

#### Control Page 2

|                                                              | Limit Output:   | Maximum power the controller is allowed achieve.                                                         |
|--------------------------------------------------------------|-----------------|----------------------------------------------------------------------------------------------------|
| Control 2/4 2 3     Limit Output 100.0 V     Manual Mode Off | Manual Mode:    | When turned on the output will be forced to the Manual Value.                                            |
| Manual Value 0.0<br>Fill Delay 5                             | Manual Value:   | Humidifier output will be forced to this power level.                                                    |
| Control Source Sensor CON                                    | Fill Delay:     | Number of seconds the water level<br>must read full continuously before<br>the fill valve is turned off. |
|                                                              | Control Source: | Choose what type of device is connected to Analog Input 1, sensor                                        |

## Control Page 3

or controller.

| Control 3/4                                                                                                    | RH Input:      | Select Volts DC or mA as the type of<br>analog input for both analog input 1<br>and 2.                                    |
|----------------------------------------------------------------------------------------------------|----------------|----------------------------------------------------------------------------------------------------|
| RH Input     VDC       RH Input Low     0       RH Input High     1000       HL Calibrate     0.0       0A Setback     32.0 | RH Input Low:  | Can be used to calibrate Analog<br>Input 1. For 0-10 VDC this is<br>normally 0. For 4-20 mA this should<br>be set to 200. |
|                                                                                                    | RH Input High: | Can be used to calibrate Analog<br>Input 1.                                                                               |
|                                                                                                    | HL Calibrate:  | Adjust supply RH value displayed up or down.                                                                              |
|                                                                                                    | OA Setback:    | When outside air temperature is<br>below this value the room RH<br>setpoint is reduced linearly.                          |

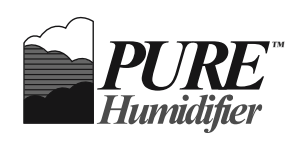

#### **Control Page 4**

|                                                                                                |             |                                                                                     | Process Output: | Analog output 1 setting for SX or GX<br>models. 0 = Volts DC, 1 = 4-20 mA         |
|------------------------------------------------------------------------------------------------|-------------|-------------------------------------------------------------------------------------|-----------------|-----------------------------------------------------------------------------------|
| Control     4/4       Process Output     0       Output Low     200       Output High     1000 | Output Low: | When in Volts DC mode this is the output when Power = 0% <i>e.g. 200 = 2.00 VDC</i> |                 |                                                                                   |
| w RH Alarm<br>gh RH Alarm                                                                      | 0.0         |                                                                                     |                 | When in 4-20 mA mode this is the output when Power = 0% <i>e.g. 200 = 4.00 mA</i> |
|                                                                                                |             | OK                                                                                  | Output High:    | When in Volts DC mode this is the output when Power = 100% e.g. 1000 = 10.00 VDC  |
|                                                                                                |             |                                                                                     |                 | When in 4-20 mA mode this the output when Power = 100% e.g. 1000 = 20.00 mA       |
|                                                                                                |             |                                                                                     | Low RH Alarm:   | Room/Return RH values below this value will cause alarm output to close.          |
|                                                                                                |             |                                                                                     | High RH Alarm:  | Room/Return RH values below this                                                  |

value will cause alarm output to

close.

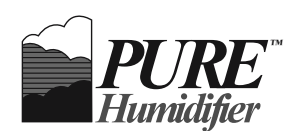

### **PID MENU**

- Up Arrow: Moves up through available settings including back to the previous page. When a setting is activated, Up Arrow changes the value up the list of possible settings.
- Down Arrow: Moves down through available menus including moving to the next page. When a setting is activated, Down Arrow changes the value down the list of possible settings.
- *Right Arrow:* No function when a setting is not activated. When a setting is activated, Right Arrow moves the cursor to the right.
- Left Arrow: Goes back to Menus screen. When a setting is activated, Left Arrow moves the cursor to the left.
- OK Button: When a parameter is highlighted, pressing the OK button will activate that parameter. When a parameter is activated, pressing OK will confirm/save the current selection.

#### **PID Settings**

| PiD     △       Room     Duct       0.0     Prop Band       0.0     Dead Band | Prop Band:  | Proportional band for each control loop. 0.1-100.0% RH                                                                                                    |
|-------------------------------------------------------------------------------|-------------|----------------------------------------------------------------------------------------------------|
|                                                                               | Dead Band:  | If RH setpoint- actual RH is less than this value the integral term is paused.                                                                                        |
| O.D Integral O.D C<br>O.D Derivative O.D C<br>OK                              | Integral:   | Amount of time in seconds it will<br>take the control loop output to be<br>increased/decreased by an amount<br>equal to the current proportional<br>term. 0.0-600.0 s |
|                                                                               | Derivative: | Should almost always be set to 0.<br>The control loop output is increased/<br>decreased by the rate of change of<br>the RH value. 0.0-600.0 s                         |

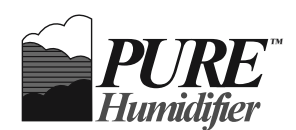

### ETHERNET MENU

- Up Arrow:Moves up through available settings including back to the previous page. When a setting is activated, Up<br/>Arrow changes the value up the list of possible settings.Down Arrow:Moves down through available menus including moving to the next page. When a setting is activated,
- Right Arrow: No function when a setting is not activated. When a setting is activated, Right Arrow moves the cursor to the right.
- Left Arrow: Goes back to Menus screen. When a setting is activated, Left Arrow moves the cursor to the left.

Down Arrow changes the value down the list of possible settings.

OK Button: When a parameter is highlighted, pressing the OK button will activate that parameter. When a parameter is activated, pressing OK will confirm/save the current selection.

#### Ethernet Settings Page 1

| Ethernet Settings 1/4                | 270                |
|--------------------------------------|--------------------|
| Set IP Address                       | $\bigtriangledown$ |
| Set Subnet Mask<br>[255]. [255]. [0] | $\geq$ •           |
| Requires Reboot                      | < ullet            |
|                                      | ОК                 |

| Set IP Address:  | Address the controller will have after reboot.                                                                                                    |
|------------------|----------------------------------------------------------------------------------------------------|
| Set Subnet Mask: | Subnet mask controller will have after reboot.                                                                                                    |
| Requires Reboot: | Selecting this, pressing down<br>arrow and then hitting OK will reboot<br>the controller. These parameters<br>won't take effect until the controller<br>is rebooted. |

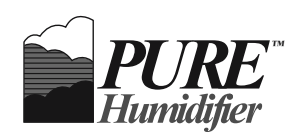

#### Ethernet Settings Page 2

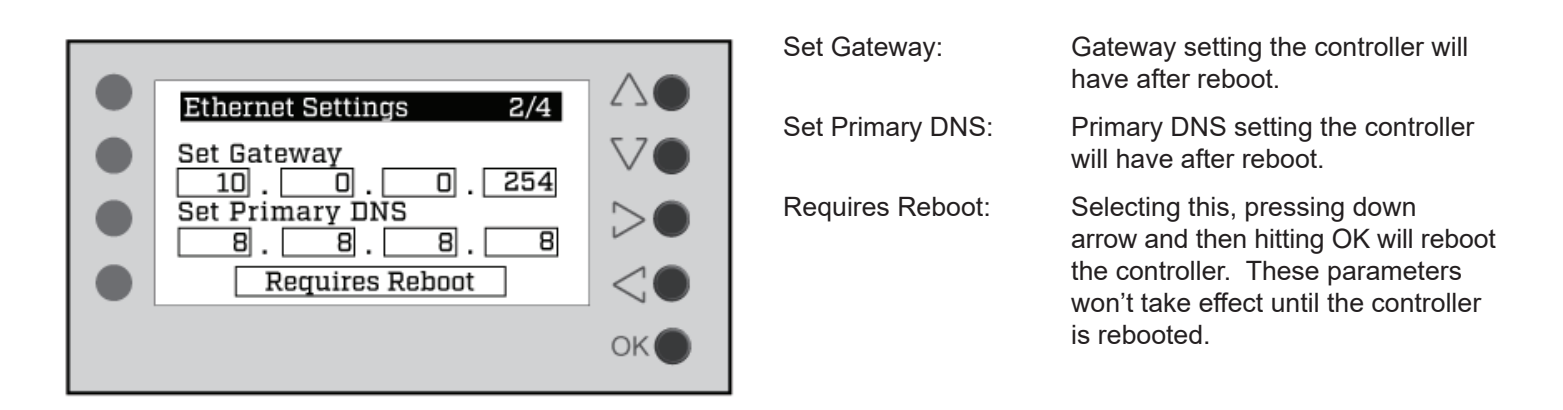

**Ethernet Settings Page 3** 

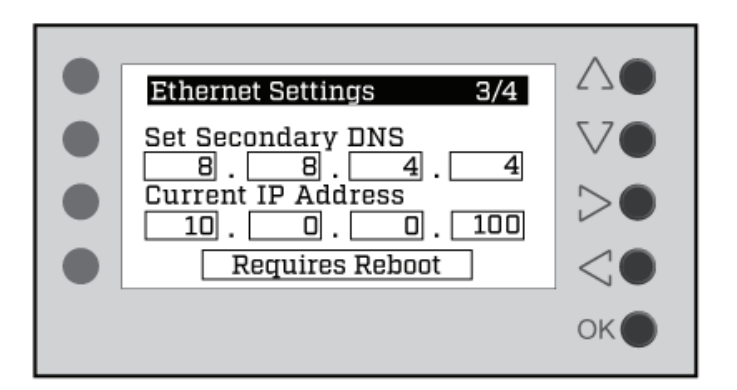

| Set Secondary DNS:  | Secondary DNS setting the controller will have after reboot.                                                                                                    |
|---------------------|----------------------------------------------------------------------------------------------------|
| Current IP Address: | This is the current IP address of the controller.                                                                                                    |
| Requires Reboot:    | Selecting this, pressing down<br>arrow and then hitting OK will reboot<br>the controller. These parameters<br>won't take effect until the controller<br>is rebooted. |

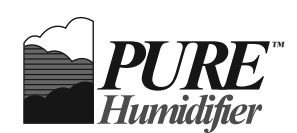

#### Ethernet Settings Page 4

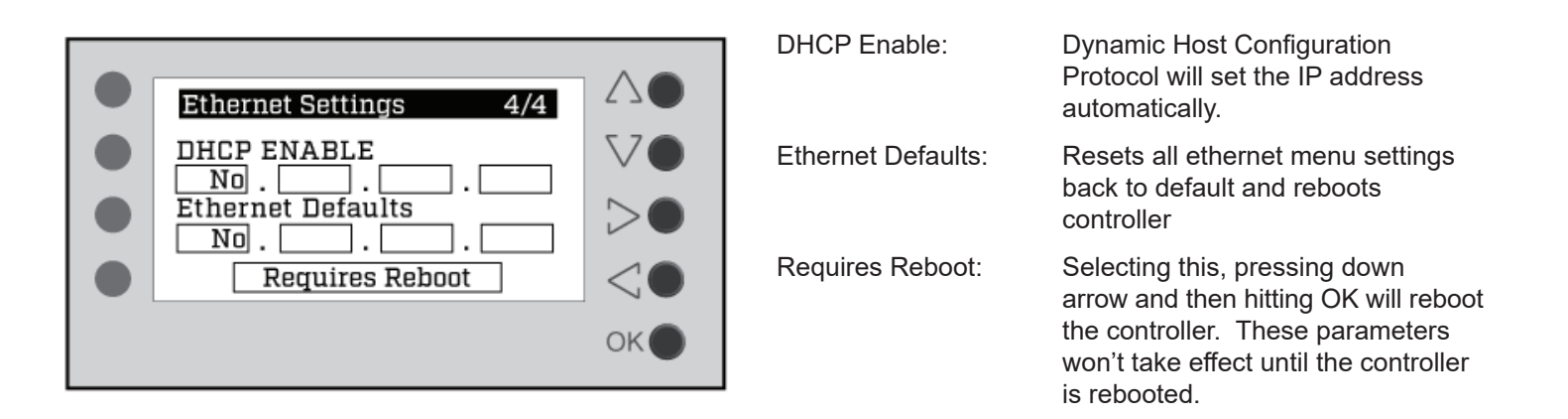

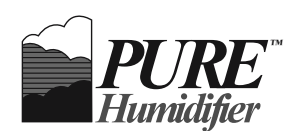

### **BACNET MENU**

- Up Arrow: Moves up through available settings including back to the previous page. When a setting is activated, Up Arrow changes the value up the list of possible settings.
- Down Arrow: Moves down through available menus including moving to the next page. When a setting is activated, Down Arrow changes the value down the list of possible settings.
- *Right Arrow:* No function when a setting is not activated. When a setting is activated, Right Arrow moves the cursor to the right.
- Left Arrow: Goes back to Menus screen. When a setting is activated, Left Arrow moves the cursor to the left.
- OK Button: When a parameter is highlighted, pressing the OK button will activate that parameter. When a parameter is activated, pressing OK will confirm/save the current selection.

#### **BACnet Settings Page 1**

| BACnet Settings | 1/3            | 2 7 🔴            |
|-----------------|----------------|------------------|
| BACnet Type     | MS/TP<br>12345 | $\nabla \bullet$ |
| Max Master      | 127            | $> \bullet$      |
| Requires Re     | boot           | $\triangleleft$  |
|                 |                | ок               |

| BACnet Type:     | Select MS/TP or IP BACnet network for the desired type.                                                                                                    |
|------------------|----------------------------------------------------------------------------------------------------|
| BACnet ID:       | Instance ID of the Device                                                                                                    |
| Max Master:      | For MS/TP Networks the highest master address on the network.                                                                                                    |
| Requires Reboot: | Selecting this, pressing down<br>arrow and then hitting OK will reboot<br>the controller. These parameters<br>won't take effect until the controller<br>is rebooted. |

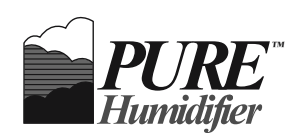

#### **BACnet Settings Page 2**

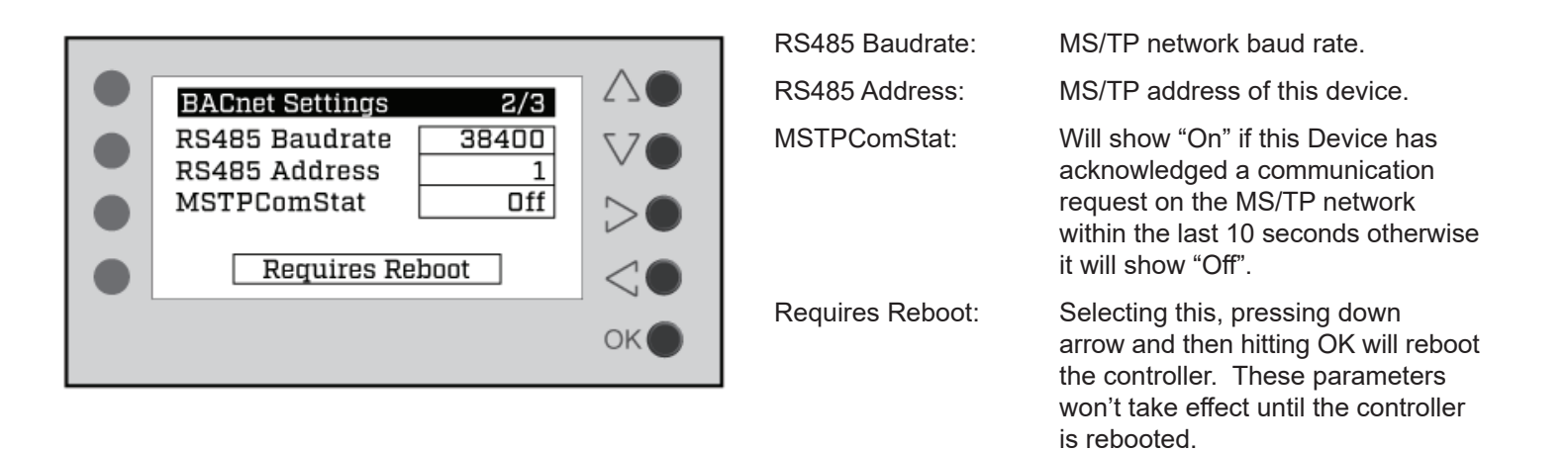

#### **BACnet Settings Page 3**

|                                | IP Port #:       | BACnet IP setting for the network.                                                                                                    |
|--------------------------------|------------------|----------------------------------------------------------------------------------------------------|
| BACnet Settings 3/3            | Subnet #:        | BACnet IP setting for identifying which Subnet this device is located.                                                                                       |
| Subnet # 0<br>IpComStat 0ff >• | lpComStat:       | Will show "On" if this device has<br>acknowledged a communication<br>request on the IP network within the<br>last 10 seconds otherwise it<br>will show "Off" |
| OK                             | Requires Reboot: | Selecting this, pressing down<br>arrow and then hitting OK will reboot<br>the controller. These parameters<br>won't take effect until the controller         |

is rebooted.

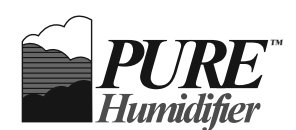

### **DRAIN MENU**

- Up Arrow: Moves up through available settings including back to the previous page. When a setting is activated, Up Arrow changes the value up the list of possible settings.
   Down Arrow: Moves down through available menus including moving to the next page. When a setting is activated, Down Arrow changes the value down the list of possible settings.
   Right Arrow: No function when a setting is not activated. When a setting is activated, Right Arrow moves the cursor to the right.
- Left Arrow: Goes back to Menus screen. When a setting is activated, Left Arrow moves the cursor to the left.
- OK Button: When a parameter is highlighted, pressing the OK button will activate that parameter. When a parameter is activated, pressing OK will confirm/save the current selection.

#### Drain Settings Page 1

|                  |       |                           | Drain Type:     | Off = No Auto Drain                                            |
|------------------|-------|---------------------------|-----------------|----------------------------------------------------------------|
| Drain Settings   | 1/2   | $\Delta \bullet$          |                 | On = Auto Drain when the run time<br>reaches the Interval Time |
| Interval (hr)    | 40.0  |                           |                 | 0-23 = Auto drain starts on this hour<br>each day              |
| Duration (min) 1 | 10.00 | $\langle \bullet \rangle$ | Interval (hr):  | Number of run hours between the start of each auto drain.      |
|                  |       | ок                        | Duration (min): | How long the drain valve is open during each auto drain.       |

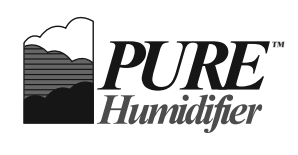

#### Drain Settings Page 2

| • | Drain Settings2/2On the FlyFalseSeasonal SelectOnSeasonal Time (br)40 |       | On the Fly:      | When turned "On" this allows the<br>humidifier heat to stay on as long as<br>the water level is not low during<br>an autodrain. This is meant to be<br>used with a short drain Interval and<br>a short Duration. |
|---|-----------------------------------------------------------------------|-------|------------------|----------------------------------------------------------------------------------------------------|
|   |                                                                       |       | Seasonal Select: | Off = No seasonal drain.                                                                                                    |
|   |                                                                       | ) <;• |                  | On = Seasonal drain keeps drain<br>open and tank dry during non-use.                                                                                                    |
|   |                                                                       |       |                  | Wet = Tank drains for ½ hour after<br>non-use but immediately refills to be<br>ready for a call for humidity sooner.                                                                                             |

SeasonTime (hr):

A complete tank drain occurs after this many hours with no call for humidity

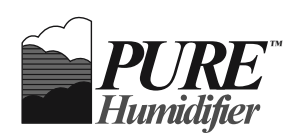

### **USB MENU**

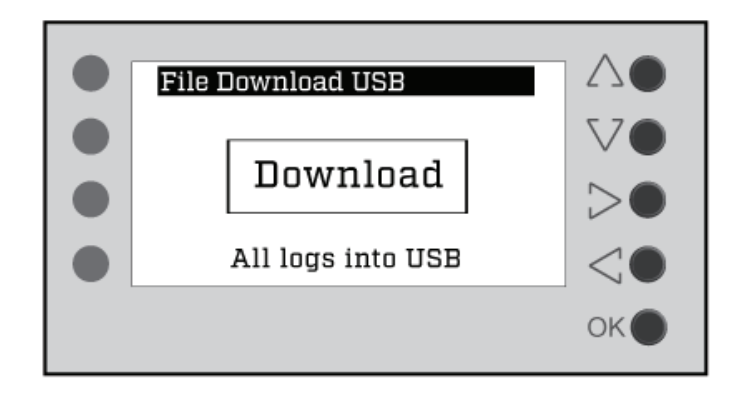

| Up Arrow:    | No function.                                                       |
|--------------|--------------------------------------------------------------------|
| Down Arrow:  | No function.                                                       |
| Right Arrow: | No function.                                                       |
| Left Arrow:  | Goes back to Menus screen.                                         |
| OK Button:   | Pressing the OK button will download files onto a USB thumb drive. |
|              |                                                                    |

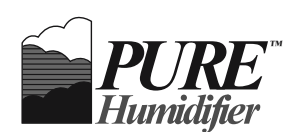

## WEBSERVER MENU

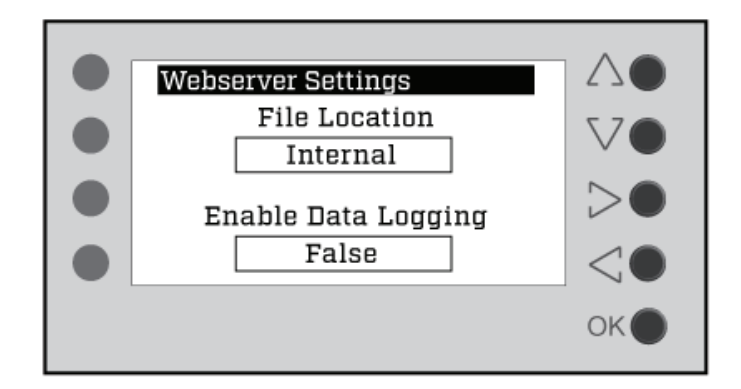

- *Up Arrow:* Moves up through available settings including back to the previous page. When a setting is activated, Up Arrow changes the value up the list of possible settings.
- Down Arrow: Moves down through available menus including moving to the next page. When a setting is activated, Down Arrow changes the value down the list of possible settings.
- *Right Arrow:* No function when a setting is not activated. When a setting is activated, Right Arrow moves the cursor to the right.
- Left Arrow: Goes back to Menus screen. When a setting is activated, Left Arrow moves the cursor to the left.
- OK Button: When a parameter is highlighted, pressing the OK button will activate that parameter. When a parameter is activated, pressing OK will confirm/save the current selection.

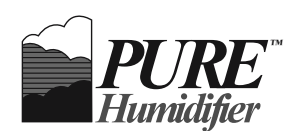

### WEBSERVER MENU

- Up Arrow: Moves up through available settings including back to the previous page. When a setting is activated, Up Arrow changes the value up the list of possible settings.
  Down Arrow: Moves down through available menus including moving to the next page. When a setting is activated, Down Arrow changes the value down the list of possible settings.
  Right Arrow: No function when a setting is not activated. When a setting is activated, Right Arrow moves the cursor to the right.
- Left Arrow: Goes back to Menus screen. When a setting is activated, Left Arrow moves the cursor to the left.
- OK Button: When a parameter is highlighted, pressing the OK button will activate that parameter. When a parameter is activated, pressing OK will confirm/save the current selection.

#### Webserver Settings

| Webserver Settings  | 2 2              |
|---------------------|------------------|
| File Location       | $\nabla \bullet$ |
| Internal            |                  |
| Enable Data Logging | $> \bullet$      |
| False               | $< \bullet$      |
|                     | ок               |

File Location:

Internal or MicroSD. Before switching the setting to "MicroSD" the webserver files must be placed onto a microSD card before the card is inserted into the PLC. A zip file called "Web" can be found on the "Files" tab. Unzip that file to a microSD card before placing the card into the PLC microSD card slot. You can now change the file location to microSD.

Enable Data Logging: Should only be set to "True" after a max 32Gb microSD card is inserted into the PLC microSD card slot.

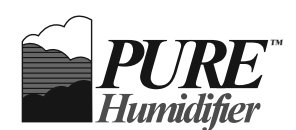

## **HISTORY MENU**

Up Arrow:Go to previous History page.Down Arrow:Go to next History page.Right Arrow:No Function.Left Arrow:Goes back to Menus screen.

OK Button: No function.

### History Counts Page 1

| History Counts                            | 1/2           | $\wedge \bullet$ | Run Hours:      | Hours the humidifier has operated with a power level greater than 0%. |
|-------------------------------------------|---------------|------------------|-----------------|-----------------------------------------------------------------------|
| Run Hours<br>Safety Circuit<br>Drain Open | 276<br>0<br>9 | $\nabla \bullet$ | Safety Circuit: | Number of times the safety circuit has opened.                        |
| Low Water<br>Bad TriProbe                 | 2             |                  | Drain Open:     | Number of times the drain valve has been opened.                      |
|                                           |               | OK ●             | Low Water:      | Number of times the tank water level has reached a low level.         |
|                                           |               |                  | Bad TriProbe:   | Number of times the Tri-Probe has had readings out of order.          |

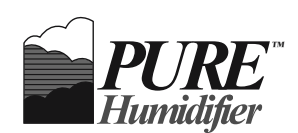

#### **History Counts Page 2**

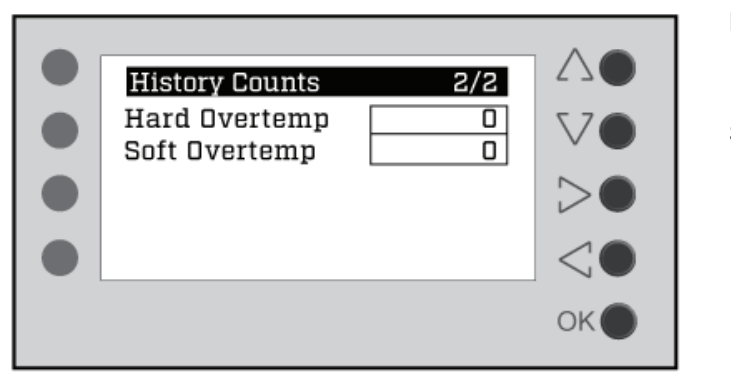

Hard Overtemp:

Soft Overtemp:

Number of times the manual overtemp switch/circuit has been opened.

Number of times the software based tank temperature sensor has read above 225°F.

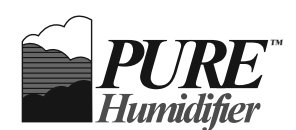

## **CLOCK MENU**

- Up Arrow: Moves up through available settings including back to the previous page. When a setting is activated, Up Arrow changes the value up the list of possible settings.
- Down Arrow: Moves down through available menus including moving to the next page. When a setting is activated, Down Arrow changes the value down the list of possible settings.
- *Right Arrow:* No function when a setting is not activated. When a setting is activated, Right Arrow moves the cursor to the right.
- Left Arrow: Goes back to Menus screen. When a setting is activated, Left Arrow moves the cursor to the left.
- OK Button: When a parameter is highlighted, pressing the OK button will activate that parameter. When a parameter is activated, pressing OK will confirm/save the current selection.

#### **Clock Settings**

|   |                                                  |                             | Current Time: | 24 hour clock                                                                              |
|---|--------------------------------------------------|-----------------------------|---------------|--------------------------------------------------------------------------------------------|
|   | Clock                                            | $\triangle \bullet$         |               | Hour:Minutes:Seconds                                                                       |
|   | Current Time                                     | $\nabla \bullet$            |               | Month/Day/Year                                                                             |
| • | 0:0:0 0/0/0<br>Set Time<br>0:0:0 0/0/0<br>Update | $\mathbf{b} \in \mathbf{b}$ | Update:       | Select update and hit OK to write<br>the values in Set Time to the<br>Current Time fields. |
|   |                                                  | ОК                          |               |                                                                                            |

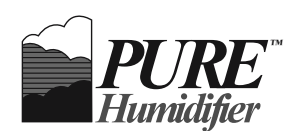

## **FACTORY MENU**

- Up Arrow:Moves up through available settings including back to the previous page. When a setting is activated, Up<br/>Arrow changes the value up the list of possible settings.Down Arrow:Moves down through available menus including moving to the next page. When a setting is activated,<br/>Down Arrow changes the value down the list of possible settings.
- *Right Arrow:* No function when a setting is not activated. When a setting is activated, Right Arrow moves the cursor to the right.
- Left Arrow: Goes back to Menus screen. When a setting is activated, Left Arrow moves the cursor to the left.
- OK Button: When a parameter is highlighted, pressing the OK button will activate that parameter. When a parameter is activated, pressing OK will confirm/save the current selection.

#### Factory Page 1

|   |                                                                                    | 1 (0                                         | $\wedge \bullet$ |
|---|------------------------------------------------------------------------------------|----------------------------------------------|------------------|
| • | Factory<br>Password<br>Firmware Ver<br>Software Ver<br>Auto Config<br>Model Series | 1/6<br>1111<br>668.13<br>2.18<br>No<br>ECDDR |                  |
|   |                                                                                    |                                              | ok               |

| Password:     | When it matches it will allow changes to parameters.                                                      |
|---------------|----------------------------------------------------------------------------------------------------|
| Firmware Ver: | PLC Firmware Version                                                                                      |
| Software Ver: | PLC Software Version                                                                                      |
| Auto Config:  | When "On" Will automatically adjust values to the proper default parameters of the selected model series. |
| Model Series: | Steam generator model                                                                                     |

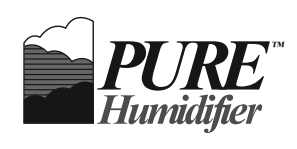

#### Factory Page 2

|                                                                                          | Model #:        | Model number of humidifier.                                                                                                    |
|------------------------------------------------------------------------------------------|-----------------|----------------------------------------------------------------------------------------------------|
| Factory 2/6                                                                              | Outdoor Enclos: | Humidifier is used in an outdoor enclosure.                                                                                                    |
| Outdoor Enclos     No       OA Enable     True       Serial #     0       H Number     1 | OA Enable:      | If "TRUE" a NTC thermistor is wired<br>to the disable input and the<br>humidifier can automatically reduce<br>the room RH setpoint when<br>the outside temp falls. |
| OK                                                                                       | Serial #:       | Serial number of the steam generator.                                                                                                    |
|                                                                                          | H Number:       | Used with the serial number.                                                                                                    |

## Factory Page 3

|                                 |    | H Letter:       | Used with the serial number.                                                                                         |
|---------------------------------|----|-----------------|----------------------------------------------------------------------------------------------------|
| Factory     3/6       H Letter  |    | Control Source: | A humidity sensor or controller is<br>connected to Analog Input 1. This<br>parameter is also in the Control<br>Menu. |
| Level Sensor 1<br>Gas Burners 1 |    | Control Type:   | Type of humidifier; SCR = Electric<br>Gas = GX, Steam = SX.                                                          |
|                                 |    | Level Sensor:   | 0 = Tri-Probe, 1 = Float Switch                                                                                      |
|                                 | OK | Gas Burners:    | 1,2 or 3 Burners for GX models                                                                                       |

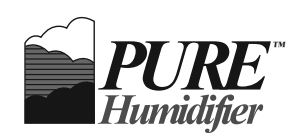

#### Factory Page 4

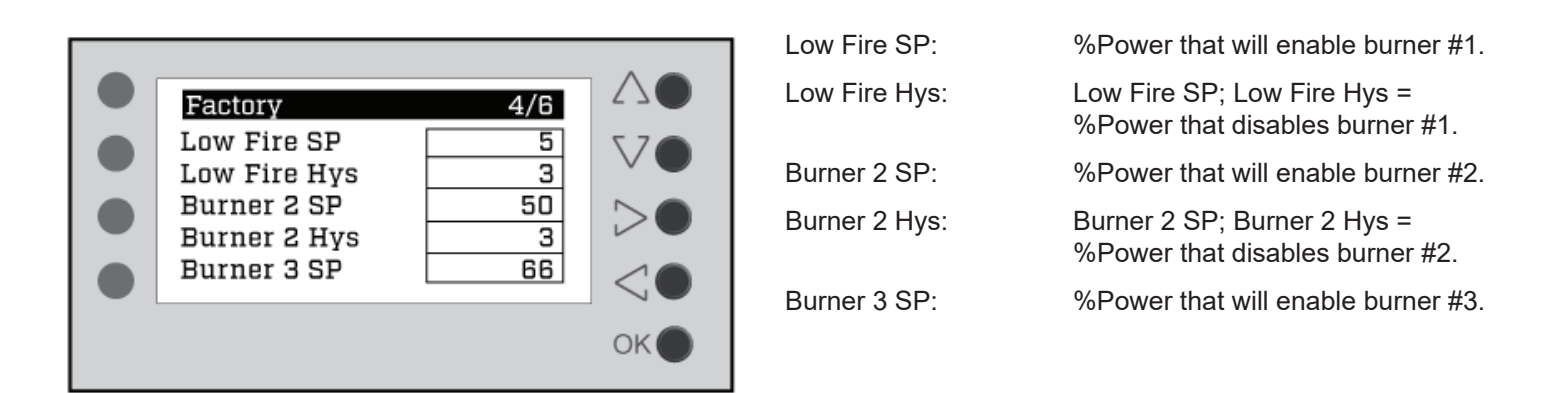

Factory Page 5

|                                                                                               | Burner3 Hys:    | Burner 3 SP; Burner 3 Hys =<br>%Power that disables burner #3.                                    |
|-----------------------------------------------------------------------------------------------|-----------------|---------------------------------------------------------------------------------------------------|
| Factory     5/6       Burner3 Hys     3       PostPurge Time     35       LowWaterDelay     5 | PostPurge Time: | Time in seconds after burner #1 is disabled that the combustion fans will continue to run.        |
| Reset Counters<br>B1 On Delay<br>30                                                           | LowWaterDelay:  | Time in seconds required for the water level to remain low before the heating source is disabled. |
| OK                                                                                            | Reset Counters: | Set to "True" to reset counts in<br>History Menu.                                                 |
|                                                                                               | B1 On Delay:    | Time in seconds burner #1 will be<br>delayed before coming on when<br>reset.                      |

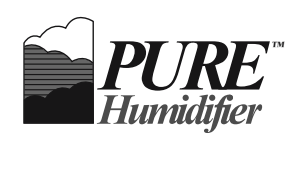

#### Factory Page 6

| Factory 6/6                                                                | B2 On Delay:    | Time in seconds burner #2 will be<br>delayed before coming on when<br>reset.               |
|----------------------------------------------------------------------------|-----------------|--------------------------------------------------------------------------------------------|
| B2 On Delay 35<br>B3 On Delay 40<br>ManModeOffTime 90<br>BACnetComTimer 10 | B3 On Delay:    | Time in seconds burner #3 will be<br>delayed before coming on when<br>reset.               |
|                                                                            | ManModeOffTime: | Time in minutes manual mode will<br>be turned off if there is no BACnet<br>communications. |
|                                                                            | BACnetComTimer: | Number of seconds after<br>an acknowledged request<br>is received which either             |

MSTPComStat or IPComStat will

revert back to "Off".

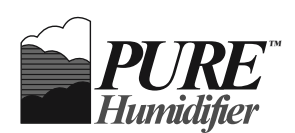

## LED GUIDE

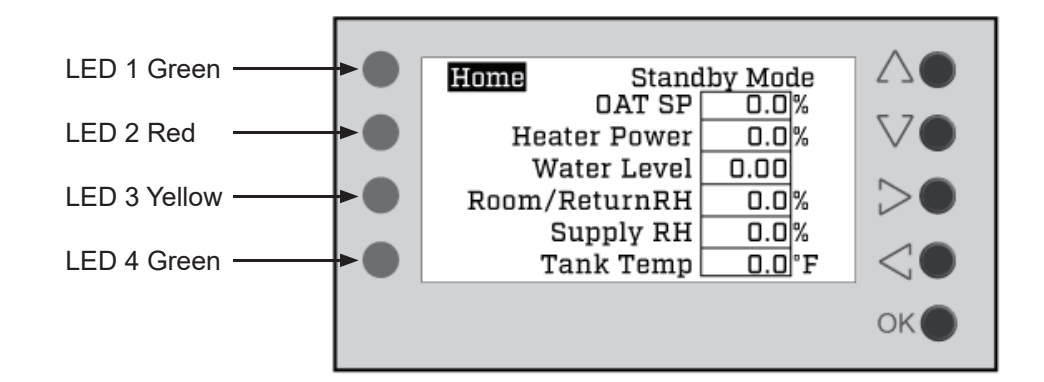

LED 1 Green: Indicates PLC is powered.

LED 3 Yellow: When uploading new firmware with a thumb drive this LED stays on.

LED 4 Green: When uploading new firmware with a thumb drive is complete this LED will blink twice.

All LEDs Blinking: IP address conflict.

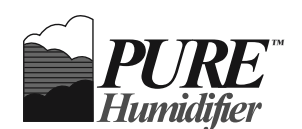

The INTAC<sup>®</sup> controller is preprogrammed at the factory for modulation control. The INTAC<sup>®</sup> will use up two analog inputs. Analog Input 1 can be programmed to receive a humidity sensor or a humidity controller. Optionally Analog Input 2 can be used with a modulating high-limit duct sensor. A 4-20mA or 0-10 signal can be used but both inputs must use the same type. The modulation of the different heating sources is explained below.

#### ELECTRIC

The fastest acting mode of modulation available is SCR control. SCR stands for silicon-controlled rectifier. Two SCRs are employed back-to-back in a device called a solid state relay (SSR). The SSRs are used to switch the power on and off to each heating element over a very short time period. The INTAC® will send a pulse to each SSR according to the control signal for a percentage of the cycle time of one second. For example at 50% power the SSR will be on for ½ second and off for ½ second. This type of modulation is designed to provide extremely accurate control of the humidifier output. Each set of heating elements within the humidifier steam generating tank will be modulated to provide 0-100% modulating control of the humidifier output (capacity).

#### STEAM

Steam mode is used when the INTAC® is used to control a steam-to-steam heat exchanger humidifier type. Low pressurized steam (15psig or less) is introduced through a steam control valve into a heat exchanger submerged in water. The valve modulation is controlled by an electric actuator. The INTAC® will control the electric actuator with an analog control signal to modulate the amount of steam entering the heat exchanger which will in turn control the amount of steam production on the outside of the heat exchanger. Up to 3 heat exchangers can be used in one humidifier. The control valves on multiple heat exchanger units are typically set to run in parallel. Steam mode can also be used for direct steam injection type humidifiers. The water tank related controls are disabled when used for direct steam injection applications.

#### GAS

Gas mode is used when the INTAC® is used to control a natural gas or propane burner that is fired into a heat exchanger submerged in water. The INTAC® will send a modulating analog signal to an actuator that is mechanically linked to dampers that control the fuel and air entering the gas burner. The amount of heat produced by the burner is modulated to control the amount of steam produced by the heat exchanger. Up to 3 heat exchangers can be used in one humidifier. In a multiple burner humidifier only burner #1 modulates while the second and/or third burners are staged on/off.

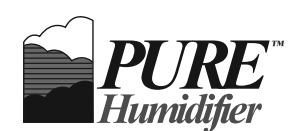

#### **TRI-PROBE OPERATION**

Humidifier models that run on tap water will use the dissolved mineral content and associated conductivity of the water to sense the water at discrete levels near the top of the tank. The Tri-Probe water sensor circuit measures the resistance at the probe tip to ground. If a probe is not in contact with the water then the circuit is not complete and the controller sees a high resistance. Similarly, when the water level being sensed is free of minerals, and therefore nonconductive, the controller will measure a large resistance and will not "see" the water level. The water in the tank must have a resistance of less than 13 kOhm/cm for the probes to sense the water properly.

The three probes are used to control the fill valve and heating source in the following manner:

- 1. The water level falls as steam is generated
- 2. The middle probe eventually loses contact with the water
- 3. The fill valve is energized
- 4. The water level rises to the top probe
- 5. After 5 continuous seconds (Fill Delay) of water contact with the top probe the fill valve closes
- 6. If the bottom probe is not sensing water the heating source is de-energized and will remain off
- 7. Humidifier models that use reverse osmosis or deionized water will use a float switch as a low water cutout and a mechanical float valve for controlling the makeup water.

#### AUTOMATIC DRAIN CYCLE

Humidifier models that run on tap water will accumulate minerals in the water as the water is boiled away. Sometimes immediately but always eventually the dissolved minerals will reach saturation and begin to precipitate out of the water. For this reason it is necessary to drain the tank down periodically to reduce the accumulation of minerals and extend the time period between cleanings. The process the INTAC® goes through to accomplish this is called the Automatic Drain Cycle.

By default the humidifier begins counting run time whenever the humidifier output is greater than 0%. The time it must count up to before opening the drain is called the Drain Interval .

The drain valve is energized and will remain energized for the Drain Duration. When the Drain Duration time has expired, the drain valve will turn off and the fill valve will turn on until the tank is refilled. The Drain Duration should set to the amount of time it typically takes for the tank to completely drain down. The Drain Interval should be adjusted to minimize observed mineral accumulation.

Alternately the Automatic Drain Cycle can be set to drain down at a specific hour every day.

#### SEASONAL DRAIN CYCLE

When the humidifier has a period of time where there is no call for humidification the tank will drain down.

#### FREEZE PROTECTION/STANDBY WATER TEMP

Using a NTC thermistor probe the INTAC® senses the temperature of the tank water and will heat the tank if there is no call for humidity and the tank temperature is below the tank temperature setpoint.

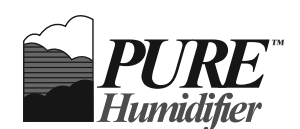

#### MODULATING HIGH-LIMIT FOR VARIABLE AIR VOLUME AHUS (VAV)

A modulating high-limit humidity sensor may be used in conjunction with a room/return air humidity sensor or a control signal by others. This sensor should be placed in the supply air downstream of the steam injection tubes. It is used by the INTAC® to gradually reduce the humidifier output to limit the supply air relative humidity below saturation. It is typically set to a lower RH value than the on/off mechanical safety high-limit humidistat that is wired between terminals #7 and #8. The benefit to using the modulating sensor is that humidification is maintained without tripping the safety high-limit humidistat when the supply air temperature or volumetric flow are change abruptly. The INTAC® continually compares the room/return air humidity and the supply air humidity and chooses the control loop the results in the lowest power level. The setpoint of modulating high-limit should be above the corresponding dew point of the main room/return air sensor so that eventually the control power will revert back to being controlled by the room/return air. For example, with a 40%RH setpoint at 70°F room temp your supply air high-limit setpoint needs to be above 66%RH at 55° F. If not the INTAC® will control based on the supply air humidity resulting in poor control over the room/return air RH.

#### OUTDOOR AIR TEMPERATURE SETBACK OPTION

As outside air temperature decreases, it may be desirable to reduce the humidifier output proportionately to reduce the risk of wetting interior surfaces and windows within a structure. With the optional outdoor air temperature setback feature, the user selects a temperature at which the humidifier output will begin to decrease or setback. The factory default is 32°F and is user-adjustable from 0°F to 60°F. Locate the air temperature sensor outside.

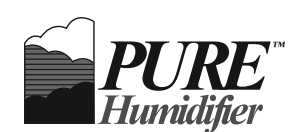

## PID CONTROL LOOP TUNING

For most humidification applications, the parameters in a humidifier control loop that are based on a room humidity sensor or return air humidity sensor should be set so that the % power signal changes relatively slowly. This is due to the high thermal inertia involved with boiling water. There is an appreciable lag between the moment heat is applied to water to the moment it reaches a steady state of steam production. Additionally, it typically takes 10-30 seconds for an increase or decrease of the steam injected in the duct to be sensed by the space or return air humidity sensor. In most applications the amount of outside air is not dramatically changed from one minute to the next. The ambient moisture of the outside air does not change radically either. All of these reasons lend to a relatively slow room control response.

Conversely, a supply air modulating high-limit sensor control loop should be set to react quickly to prevent the supply air from being saturated while still allowing reduced modulation of the humidifier. The supply air humidity sensor's purpose is to prevent wetting. The supply control loop is there to override the room/return air control until typical operating conditions return. This can happen on VAV systems where the amount of total airflow is changed abruptly. It can also happen when units are first turned on or when rotating units in redundant setups.

The PID (Proportion, Integral and Derivative) terms all affect the way a control signal will react to a change in the process variable, which in this case is the relative humidity. The actual analog (0-10 VDC or 4-20 mA) signal from a typical humidity sensor will vary at the 0.1% level even when the room temperature and relative humidity are held constant. An example of this is that if one looked at a reading from a humidity sensor on a second-by-second basis in a stable environment, the readings would be 50.0, 50.1, 49.8, 50.1, etc. Unless the raw value of this signal is filtered (by time averaging with the RH Input Filter setting) the derivative term should remain 0 because it will add instability to the control loop. Similarly, the Room Proportion band should be wide enough (small proportion gain) so that the control signal does not bounce up and down due to this small fluctuation of the raw humidity reading. The proportion term will generally be between 10% to 25%. With the proportion band set the speed of the control loop can now be adjusted by increasing or decreasing the integral parameter. Increasing the integral parameter will slow down the rate the power increases when the humidity is below set point.

One final note about the room control loop and the supply air high-limit control loop is that the two loops have different functions and therefore should behave differently. The supply air high-limit is exactly as its name suggests, a limit type of control. It is trying to keep the relative humidity below a particular value. Conversely, the room/return control loop's goal is to maintain around a particular value.

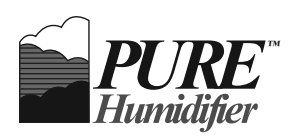

# **Points List**

| BACnet |                           |                                       | Modbus   |                                           |
|--------|---------------------------|---------------------------------------|----------|-------------------------------------------|
| Analog |                           |                                       | Register |                                           |
| Inputs | Title                     | BACnet Values                         | #        | Modbus Values                             |
| 0      | Heater Power              | 0-1000                                | 8980     | 0-1000                                    |
| 1      | Actual Humidity           | 0-100                                 | 8984     | 0-1000, implied tenths                    |
| 2      | High Limit RH Actual      | 0-100                                 | 8985     | 0-1000                                    |
| 3      | Water Temp Actual         | -13 to 266                            | 9689     | -130- 2660, implied tenths                |
| 4      | Air Temp Actual           | -100 to 1000                          | 8690     | -1000-10,000 implied tenths               |
| 5      | Water Level Error         | 0 = No error                          | 9692     | 0 = No error                              |
|        |                           | 1 = Bad tri-probe                     |          | 1 = Bad tri-probe                         |
|        |                           | 2 = Fill fault                        |          | 2 = Fill fault                            |
|        |                           | 3 = Refill fault                      |          | 3 = Refill fault                          |
|        |                           | 4 = Low float                         |          | 4 = Low float                             |
|        |                           | 5 = Low                               |          | 5 = Low                                   |
|        |                           | 6 = Drain fault                       |          | 6 = Drain fault                           |
| 6      | Actual Water Level        | 4 = Full                              | 8981     | 4 = Full                                  |
|        |                           | 3 = Normal                            |          | 3 = Normal                                |
|        |                           | 2 = Refill                            |          | 2 = Refill                                |
|        |                           | 1 = Low                               |          | 1 = Low                                   |
|        |                           | 0 = Error                             |          | 0 = Error                                 |
| 7      | Fill Status               | 0 = Off: 1 = On                       | 9693     | 0 = Off: 1 = On                           |
| 8      | Drain Status              | 0 = Off: 1 = On                       | 8986     | 0 = Off: 1 = On                           |
| 9      | Accumulated Run Time      | 0-1 Billion                           | 9770     | 0 - 4,294,967,295 hours                   |
| 10     | Safety Interlock Status   | 0 = Safety circuit open (error)       | 8983     | 0 = Safety circuit open (error)           |
|        |                           | 1 = Safety circuit closed (satisfied) |          | 1 = Safety circuit closed (satisfied)     |
| 11     | Disable Input Status      | 0 = 0 pen contact                     | 9694     | 0 = 0 pen contact                         |
|        |                           | 1 = Closed contact                    | 0004     | 1 = Closed contact                        |
| 12     | Overtemp Input Status     | 0 = Overtemp is open (fault)          | 8988     | 0 = Overtemp is open (fault)              |
| 12     |                           | 1 = Overtemp is closed (normal)       | 0000     | 1 = Overtemp is closed (normal)           |
| 13     | Total Overtemp Count      | 0 - 4 294 967 295                     | 10322    | 1 - 4 294 967 295                         |
| 14     | Safety Circuit Open Count | 0 - 4 294 967 295                     | 9762     | 0 - 4 294 967 295                         |
| 15     | DrainOpen Count           | 0 - 4 294 967 295                     | 9768     | 0 - 4 294 967 295                         |
| 16     | Low Water Count           | 0 - 4 204 967 295                     | 9766     | 0 - 4 204 967 295                         |
| 17     | BadTriProbeCount          | 0 - 4 294 967 295                     | 9764     | 0 - 4 294 967 295                         |
| 18     | Gas Blower %Power         | 0-100                                 | 0601     | 0-100                                     |
| 10     | Burner#1 Status           | 0-100                                 | 10301    | 0-100                                     |
| 20     | Burner#2 Status           | 0-100                                 | 10302    | 0-100                                     |
| 21     | Burner#3 Status           | 0-100                                 | 10303    | 0-100                                     |
| 22     | Burner Lockout            |                                       | 10318    | 0 = No lockout                            |
| 22     |                           | 1 = At least 1 burner is locked out   | 10010    | 1 = At least 1 burner is locked out       |
| 23     | Control Source            | 0 = Transmitter                       | 8961     | 0 = Transmitter                           |
| 20     | Control Cource            | 1 = Process Signal                    | 0001     | 1 = Process Signal                        |
| 24     | Outdoor Air Setback       | 0 to 60 0 F                           | 16521    | 0 to 60.0 E                               |
| 27     |                           | Temp at which RH setpoint is reduced  | 10021    | Temp at which RH setpoint is reduced      |
| 25     |                           | 0 = Off: 1 = On                       | 16527    | 0 = Off: 1 = Op                           |
| 20     |                           | 0 - 12AM                              | 16520    | 0 = 011, 1 = 011                          |
| 20     | Diani iype                | 1 - 10M 23 - 11DM                     | 10020    | 1 - 10M 23 - 11DM                         |
|        |                           | 24 - Automatic                        |          | $1 - 1 \text{AW} \dots 25 - 11 \text{FW}$ |
|        |                           | 25 - None                             |          | 25 - Nope                                 |
| 27     | Soosonal Drain Solast     |                                       | 16562    |                                           |
| 21     | Seasonal Drain Select     | 0 - 011<br>1 - 0p                     | 10000    | 0 - 011<br>1 - 0n                         |
|        |                           | 1 - 01<br>2 - Wot                     |          | 1 - 011<br>2 - Wot                        |
| 20     | Mod Fill Epoble           | 2 -  Wel                              | 16540    | 2 -  Wel                                  |
| ۷Z     |                           |                                       | 10043    |                                           |

Modbus Parameters: Holding register (16 bit), Signed, 38400 Baud Character format: 8 data, No Parity, One stop

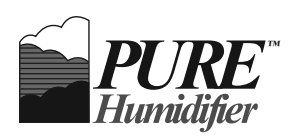

# **Points List**

| Analog<br>Values         Title         BACnet Values         #         Modbus Values           0         RH Set Point         0 to 100.0         9739         0 to 1000           1         High Limit Set point         0 to 100.0         9740         0 to 1000           2         Operation Mode         0 = Standby         9741         0 = Standby           1 = Normal         1 = Normal         1 = Normal         2 = Flush           2 = Flush         3 = Forced Drain         3 = Forced Drain         3 = Forced Drain           3         Drain Interval timer         1 to 100.0 hours         9742         0 to 12000           4         Drain Interval timer         1 to 1000.0 hours         9745         400-2000°F           5         Fill Delay Timer         0-1800 secs         9744         0-1800 secs           6         Water Temp Set Point         40.0-200.0°F         9745         400-2000°F           7         Water Temp Hysteresis         1.0-50.0°F         9746         10-500°F           8         End of Use Drain Timer         0-1000 hours         9747         0-1000 hours           9         Room Prop band         0.1 to 100.0         9750         0 to 50.0           11         Room Integral         0                                                                                        | BACnet |                        |                     | Modbus   |                  |
|----------------------------------------------------------------------------------------------------|--------|------------------------|---------------------|----------|------------------|
| Values         Title         BACnet Values         #         Modbus Values           0         RH Set Point         0 to 100.0         9739         0 to 1000           1         High Limit Set point         0 to 100.0         9740         0 to 1000           2         Operation Mode         0 = Standby         9741         0 = Standby           1         Normal         2 = Flush         2 = Flush         2 = Flush           3         Drain Duration Timer         0 to 120.00 minutes         9742         0 to 12000           4         Drain Interval timer         1 to 1000.0 hours         9743         1 to 10000           5         Fill Delay Timer         0-1800 secs         9744         0-1800 secs           6         Water Temp Set Point         40.0-200.0°F         9745         400-2000°F           7         Water Temp Hysteresis         1.0-50.0°F         9746         10-500°F           8         End of Use Drain Timer         0-1000 hours         9749         0.1 to 100.0           9         Room Prop band         0.1 to 100.0         9749         0.1 to 100.0           10         Room hysteresis         0 to 600.0 sec         9750         0 to 600.0 sec           11         Room Integ                                                                                                    | Analog |                        |                     | Register |                  |
| 0         RH Set Point         0 to 100.0         9739         0 to 1000           1         High Limit Set point         0 to 100.0         9740         0 to 1000           2         Operation Mode         0 = Standby         9741         0 = Standby           1 = Normal         1 = Normal         1 = Normal         2 = Flush         3 = Forced Drain           3         Drain Duration Timer         0 to 120.00 minutes         9742         0 to 12000           4         Drain Interval timer         1 to 1000.0 hours         9743         1 to 10000           5         Fill Delay Timer         0-1800 secs         9744         0-1800 secs           6         Water Temp Set Point         40.0-200.0°F         9745         400-2000°F           7         Water Temp Hysteresis         1.0-50.0°F         9746         10-500°F           8         End of Use Drain Timer         0-1000 hours         9747         0-1000 hours           9         Room Prop band         0.1 to 100.0         9749         0.1 to 100.0           10         Room hysteresis         0 to 600.0 sec         9750         0 to 600.0 sec           12         Room Derivative         0 to 600.0 sec         9752         0 to 600.0 sec <t< th=""><th>Values</th><th>Title</th><th>BACnet Values</th><th>#</th><th>Modbus Values</th></t<> | Values | Title                  | BACnet Values       | #        | Modbus Values    |
| 1         High Limit Set point         0 to 100.0         9740         0 to 1000           2         Operation Mode         0 = Standby         9741         0 = Standby           1 = Normal         2 = Flush         2 = Flush         2 = Flush           3         Drain Duration Timer         0 to 120.00 minutes         9742         0 to 12000           4         Drain Interval timer         1 to 1000.0 hours         9744         0-1800 secs           6         Water Temp Set Point         40.0-200.0°F         9745         400-2000°F           7         Water Temp Hysteresis         1.0-50.0°F         9746         10-500°F           8         End of Use Drain Timer         0-1000 hours         9747         0-1000 hours           9         Room Prop band         0.1 to 100.0         9749         0.1 to 100.0           10         Room Nysteresis         0 to 600.0 sec         9751         0 to 600.0 sec           12         Room Derivative         0 to 600.0 sec         9752         0 to 600.0 sec           13         Duct Prop Band         0.1 to 100.0         9753         0.1 to 100.0           14         Duct Hysteresis         0 to 60.0 sec         9751         0 to 600.0 sec           13                                                                                                    | 0      | RH Set Point           | 0 to 100.0          | 9739     | 0 to 1000        |
| 2         Operation Mode         0 = Standby         9741         0 = Standby           1 = Normal         2 = Flush         1 = Normal         2 = Flush           3         Drain Duration Timer         0 to 120.00 minutes         9742         0 to 12000           4         Drain Interval timer         1 to 1000.0 hours         9743         1 to 10000           5         Fill Delay Timer         0-1800 secs         9744         0-1800 secs           6         Water Temp Set Point         40.0-200.0°F         9745         400-2000°F           7         Water Temp Hysteresis         1.0-50.0°F         9746         10-500°F           8         End of Use Drain Timer         0-1000 hours         9747         0-1000 hours           9         Room Prop band         0.1 to 100.0         9749         0.1 to 100.0           10         Room hysteresis         0 to 600.0 sec         9750         0 to 600.0 sec           12         Room Derivative         0 to 600.0 sec         9751         0 to 600.0 sec           13         Duct Prop Band         0.1 to 100.0         9753         0.1 to 100.0           14         Duct Hysteresis         0 to 50.0         9754         0 to 500           15         Duct Integr                                                                                           | 1      | High Limit Set point   | 0 to 100.0          | 9740     | 0 to 1000        |
| 1 = Normal         1 = Normal         1 = Normal           2 = Flush         3 = Forced Drain         2 = Flush           3 Drain Duration Timer         0 to 120.00 minutes         9742         0 to 12000           4 Drain Interval timer         1 to 1000.0 hours         9743         1 to 10000           5 Fill Delay Timer         0-1800 secs         9744         0-1800 secs           6 Water Temp Set Point         40.0-200.0°F         9745         400-2000°F           7 Water Temp Hysteresis         1.0-50.0°F         9746         10-500°F           8 End of Use Drain Timer         0-1000 hours         9747         0-1000 hours           9 Room Prop band         0.1 to 100.0         9749         0.1 to 100.0           10 Room hysteresis         0 to 50.0         9750         0 to 50.0           11 Room Integral         0 to 600.0 sec         9751         0 to 600.0 sec           12 Room Derivative         0 to 600.0 sec         9752         0 to 600.0 sec           13 Duct Prop Band         0.1 to 100.0         9753         0.1 to 100.0           14 Duct Hysteresis         0 to 60.0 sec         9755         0 to 6000           15 Duct Integral         0 to 600.0 sec         9755         0 to 6000           16 Duct Derivative<                                                              | 2      | Operation Mode         | 0 = Standby         | 9741     | 0 = Standby      |
| 2 = Flush<br>$3 = Forced Drain2 = Flush3 = Forced Drain3Drain Duration Timer0 to 120.00 minutes97420 to 120004Drain Interval timer1 to 1000.0 hours97431 to 100005Fill Delay Timer0-1800 secs97440-1800 secs6Water Temp Set Point40.0-200.0°F9745400-2000°F7Water Temp Hysteresis1.0-50.0°F974610-500°F8End of Use Drain Timer0-1000 hours97470-1000 hours9Room Prop band0.1 to 100.097490.1 to 100.010Room hysteresis0 to 50.097500 to 600.0 sec11Room Integral0 to 600.0 sec97510 to 600.0 sec12Room Derivative0 to 600.0 sec97530.1 to 100.014Duct Prop Band0.1 to 100.097540 to 50015Duct Integral0 to 600.0 sec97550 to 600015Duct Integral0 to 600.0 sec97550 to 600015Duct Integral0 to 600.0 sec97560 to 600016Duct Derivative0 to 600.0 sec97570-600.0 sec17RH Input filter0-60097570-600.0 sec18Manual Mode0 = Off; 1 = On97180 = Off; 1 = On$                                                                                                    |        |                        | 1 = Normal          |          | 1 = Normal       |
| 3 = Forced Drain         3 = Forced Drain           3         Drain Duration Timer         0 to 120.00 minutes         9742         0 to 12000           4         Drain Interval timer         1 to 1000.0 hours         9743         1 to 10000           5         Fill Delay Timer         0-1800 secs         9744         0-1800 secs           6         Water Temp Set Point         40.0-200.0°F         9745         400-2000°F           7         Water Temp Hysteresis         1.0-50.0°F         9746         10-500°F           8         End of Use Drain Timer         0-1000 hours         9747         0-1000 hours           9         Room Prop band         0.1 to 100.0         9749         0.1 to 100.0           10         Room hysteresis         0 to 50.0         9750         0 to 600.0 sec           11         Room Integral         0 to 600.0 sec         9751         0 to 600.0 sec           12         Room Derivative         0 to 600.0 sec         9752         0 to 600.0 sec           13         Duct Prop Band         0.1 to 100.0         9753         0.1 to 100.0           14         Duct Hysteresis         0 to 50.0         9754         0 to 500           15         Duct Integral         0 to 600.0 sec                                                                                         |        |                        | 2 = Flush           |          | 2 = Flush        |
| 3         Drain Duration Timer         0 to 120.00 minutes         9742         0 to 12000           4         Drain Interval timer         1 to 1000.0 hours         9743         1 to 10000           5         Fill Delay Timer         0-1800 secs         9744         0-1800 secs           6         Water Temp Set Point         40.0-200.0°F         9745         400-2000°F           7         Water Temp Hysteresis         1.0-50.0°F         9746         10-500°F           8         End of Use Drain Timer         0-1000 hours         9747         0-1000 hours           9         Room Prop band         0.1 to 100.0         9749         0.1 to 100.0           10         Room hysteresis         0 to 50.0         9750         0 to 600.0 sec           11         Room Integral         0 to 600.0 sec         9751         0 to 600.0 sec           12         Room Derivative         0 to 600.0 sec         9752         0 to 600.0 sec           13         Duct Prop Band         0.1 to 100.0         9753         0.1 to 100.0           14         Duct Hysteresis         0 to 50.0         9754         0 to 500           15         Duct Integral         0 to 600.0 sec         9755         0 to 6000           15                                                                                                 |        |                        | 3 = Forced Drain    |          | 3 = Forced Drain |
| 4       Drain Interval timer       1 to 1000.0 hours       9743       1 to 10000         5       Fill Delay Timer       0-1800 secs       9744       0-1800 secs         6       Water Temp Set Point       40.0-200.0°F       9745       400-2000°F         7       Water Temp Hysteresis       1.0-50.0°F       9746       10-500°F         8       End of Use Drain Timer       0-1000 hours       9747       0-1000 hours         9       Room Prop band       0.1 to 100.0       9749       0.1 to 100.0         10       Room hysteresis       0 to 50.0       9750       0 to 50.0         11       Room Integral       0 to 600.0 sec       9751       0 to 600.0 sec         12       Room Derivative       0 to 600.0 sec       9752       0 to 600.0 sec         13       Duct Prop Band       0.1 to 100.0       9753       0.1 to 100.0         14       Duct Hysteresis       0 to 50.0       9754       0 to 500         15       Duct Integral       0 to 600.0 sec       9755       0 to 6000         14       Duct Hysteresis       0 to 600.0 sec       9755       0 to 6000         15       Duct Integral       0 to 600.0 sec       9755       0 to 6000         16 </td <td>3</td> <td>Drain Duration Timer</td> <td>0 to 120.00 minutes</td> <td>9742</td> <td>0 to 12000</td>                                                      | 3      | Drain Duration Timer   | 0 to 120.00 minutes | 9742     | 0 to 12000       |
| 5         Fill Delay Timer         0-1800 secs         9744         0-1800 secs           6         Water Temp Set Point         40.0-200.0°F         9745         400-2000°F           7         Water Temp Hysteresis         1.0-50.0°F         9746         10-500°F           8         End of Use Drain Timer         0-1000 hours         9747         0-1000 hours           9         Room Prop band         0.1 to 100.0         9749         0.1 to 100.0           10         Room hysteresis         0 to 50.0         9750         0 to 50.0           11         Room Integral         0 to 600.0 sec         9751         0 to 600.0 sec           12         Room Derivative         0 to 600.0 sec         9752         0 to 600.0 sec           13         Duct Prop Band         0.1 to 100.0         9753         0.1 to 100.0           14         Duct Hysteresis         0 to 50.0         9754         0 to 500           15         Duct Integral         0 to 600.0 sec         9755         0 to 6000           15         Duct Integral         0 to 600.0 sec         9755         0 to 6000           16         Duct Derivative         0 to 600.0 sec         9756         0 to 6000           16         Duct Integral                                                                                                    | 4      | Drain Interval timer   | 1 to 1000.0 hours   | 9743     | 1 to 10000       |
| 6         Water Temp Set Point         40.0-200.0°F         9745         400-2000°F           7         Water Temp Hysteresis         1.0-50.0°F         9746         10-500°F           8         End of Use Drain Timer         0-1000 hours         9747         0-1000 hours           9         Room Prop band         0.1 to 100.0         9749         0.1 to 100.0           10         Room hysteresis         0 to 50.0         9750         0 to 50.0           11         Room Integral         0 to 600.0 sec         9751         0 to 600.0 sec           12         Room Derivative         0 to 600.0 sec         9752         0 to 600.0 sec           13         Duct Prop Band         0.1 to 100.0         9753         0.1 to 100.0           14         Duct Hysteresis         0 to 50.0         9754         0 to 500           15         Duct Integral         0 to 600.0 sec         9755         0 to 6000           15         Duct Integral         0 to 600.0 sec         9755         0 to 6000           16         Duct Derivative         0 to 600.0 sec         9756         0 to 6000           15         Duct Integral         0 to 600.0 sec         9756         0 to 6000           16         Duct Derivativ                                                                                                    | 5      | Fill Delay Timer       | 0-1800 secs         | 9744     | 0-1800 secs      |
| 7         Water Temp Hysteresis         1.0-50.0°F         9746         10-500°F           8         End of Use Drain Timer         0-1000 hours         9747         0-1000 hours           9         Room Prop band         0.1 to 100.0         9749         0.1 to 100.0           10         Room hysteresis         0 to 50.0         9750         0 to 50.0           11         Room Integral         0 to 600.0 sec         9751         0 to 600.0 sec           12         Room Derivative         0 to 600.0 sec         9752         0 to 600.0 sec           13         Duct Prop Band         0.1 to 100.0         9753         0.1 to 100.0           14         Duct Hysteresis         0 to 50.0         9754         0 to 500           15         Duct Integral         0 to 600.0 sec         9755         0 to 6000           15         Duct Integral         0 to 600.0 sec         9755         0 to 6000           16         Duct Derivative         0 to 600.0 sec         9756         0 to 6000           17         RH Input filter         0-600         9757         0-600.0 sec           18         Manual Mode         0 = Off; 1 = On         9718         0 = Off; 1 = On                                                                                                    | 6      | Water Temp Set Point   | 40.0-200.0°F        | 9745     | 400-2000°F       |
| 8         End of Use Drain Timer         0-1000 hours         9747         0-1000 hours           9         Room Prop band         0.1 to 100.0         9749         0.1 to 100.0           10         Room hysteresis         0 to 50.0         9750         0 to 50.0           11         Room Integral         0 to 600.0 sec         9751         0 to 600.0 sec           12         Room Derivative         0 to 600.0 sec         9752         0 to 600.0 sec           13         Duct Prop Band         0.1 to 100.0         9753         0.1 to 100.0           14         Duct Hysteresis         0 to 50.0         9754         0 to 500           15         Duct Integral         0 to 600.0 sec         9755         0 to 6000           15         Duct Integral         0 to 600.0 sec         9755         0 to 6000           16         Duct Derivative         0 to 600.0 sec         9756         0 to 6000           16         Duct Derivative         0 to 600.0 sec         9757         0-600.0           17         RH Input filter         0-600         9757         0-600.0 sec           18         Manual Mode         0 = Off; 1 = On         9718         0 = Off; 1 = On                                                                                                    | 7      | Water Temp Hysteresis  | 1.0-50.0°F          | 9746     | 10-500°F         |
| 9         Room Prop band         0.1 to 100.0         9749         0.1 to 100.0           10         Room hysteresis         0 to 50.0         9750         0 to 50.0           11         Room Integral         0 to 600.0 sec         9751         0 to 600.0 sec           12         Room Derivative         0 to 600.0 sec         9752         0 to 600.0 sec           13         Duct Prop Band         0.1 to 100.0         9753         0.1 to 100.0           14         Duct Hysteresis         0 to 50.0         9754         0 to 500           15         Duct Integral         0 to 600.0 sec         9755         0 to 6000           16         Duct Derivative         0 to 600.0 sec         9756         0 to 6000           16         Duct Derivative         0 to 600.0 sec         9756         0 to 6000           17         RH Input filter         0-600         9757         0-600.0 sec           18         Manual Mode         0 = Off; 1 = On         9718         0 = Off; 1 = On                                                                                                    | 8      | End of Use Drain Timer | 0-1000 hours        | 9747     | 0-1000 hours     |
| 10         Room hysteresis         0 to 50.0         9750         0 to 50.0           11         Room Integral         0 to 600.0 sec         9751         0 to 600.0 sec           12         Room Derivative         0 to 600.0 sec         9752         0 to 600.0 sec           13         Duct Prop Band         0.1 to 100.0         9753         0.1 to 100.0           14         Duct Hysteresis         0 to 50.0         9754         0 to 500           15         Duct Integral         0 to 600.0 sec         9755         0 to 6000           16         Duct Derivative         0 to 600.0 sec         9757         0 to 6000           17         RH Input filter         0-600         9757         0-600.0 sec           18         Manual Mode         0 = Off; 1 = On         9718         0 = Off; 1 = On                                                                                                    | 9      | Room Prop band         | 0.1 to 100.0        | 9749     | 0.1 to 100.0     |
| 11         Room Integral         0 to 600.0 sec         9751         0 to 600.0 sec           12         Room Derivative         0 to 600.0 sec         9752         0 to 600.0 sec           13         Duct Prop Band         0.1 to 100.0         9753         0.1 to 100.0           14         Duct Hysteresis         0 to 50.0         9754         0 to 500           15         Duct Integral         0 to 600.0 sec         9755         0 to 6000           16         Duct Derivative         0 to 600.0 sec         9757         0 to 6000           17         RH Input filter         0-600         9757         0-600.0 sec           18         Manual Mode         0 = Off; 1 = On         9718         0 = Off; 1 = On                                                                                                    | 10     | Room hysteresis        | 0 to 50.0           | 9750     | 0 to 50.0        |
| 12         Room Derivative         0 to 600.0 sec         9752         0 to 600.0 sec           13         Duct Prop Band         0.1 to 100.0         9753         0.1 to 100.0           14         Duct Hysteresis         0 to 50.0         9754         0 to 500           15         Duct Integral         0 to 600.0 sec         9755         0 to 6000           16         Duct Derivative         0 to 600.0 sec         9757         0 to 6000           17         RH Input filter         0-600         9757         0-600.0 sec           18         Manual Mode         0 = Off; 1 = On         9718         0 = Off; 1 = On                                                                                                    | 11     | Room Integral          | 0 to 600.0 sec      | 9751     | 0 to 600.0 sec   |
| 13         Duct Prop Band         0.1 to 100.0         9753         0.1 to 100.0           14         Duct Hysteresis         0 to 50.0         9754         0 to 500           15         Duct Integral         0 to 600.0 sec         9755         0 to 6000           16         Duct Derivative         0 to 600.0 sec         9756         0 to 6000           17         RH Input filter         0-600         9757         0-600.0 sec           18         Manual Mode         0 = Off; 1 = On         9718         0 = Off; 1 = On                                                                                                    | 12     | Room Derivative        | 0 to 600.0 sec      | 9752     | 0 to 600.0 sec   |
| 14         Duct Hysteresis         0 to 50.0         9754         0 to 500           15         Duct Integral         0 to 600.0 sec         9755         0 to 6000           16         Duct Derivative         0 to 600.0 sec         9756         0 to 6000           17         RH Input filter         0-600         9757         0-600.0 sec           18         Manual Mode         0 = Off; 1 = On         9718         0 = Off; 1 = On                                                                                                    | 13     | Duct Prop Band         | 0.1 to 100.0        | 9753     | 0.1 to 100.0     |
| 15         Duct Integral         0 to 600.0 sec         9755         0 to 6000           16         Duct Derivative         0 to 600.0 sec         9756         0 to 6000           17         RH Input filter         0-600         9757         0-600.0 sec           18         Manual Mode         0 = Off; 1 = On         9718         0 = Off; 1 = On                                                                                                    | 14     | Duct Hysteresis        | 0 to 50.0           | 9754     | 0 to 500         |
| 16         Duct Derivative         0 to 600.0 sec         9756         0 to 6000           17         RH Input filter         0-600         9757         0-600.0 sec           18         Manual Mode         0 = Off; 1 = On         9718         0 = Off; 1 = On                                                                                                    | 15     | Duct Integral          | 0 to 600.0 sec      | 9755     | 0 to 6000        |
| 17         RH Input filter         0-600         9757         0-600.0 sec           18         Manual Mode         0 = Off; 1 = On         9718         0 = Off; 1 = On                                                                                                    | 16     | Duct Derivative        | 0 to 600.0 sec      | 9756     | 0 to 6000        |
| 18 Manual Mode 0 = Off; 1 = On 9718 0 = Off; 1 = On                                                                                                    | 17     | RH Input filter        | 0-600               | 9757     | 0-600.0 sec      |
|                                                                                                    | 18     | Manual Mode            | 0 = Off; 1 = On     | 9718     | 0 = Off; 1 = On  |
| 19         Manual Percent         0-100.0         9719         0-1000                                                                                                    | 19     | Manual Percent         | 0-100.0             | 9719     | 0-1000           |

Modbus Parameters: Holding register (16 bit), Signed, 38400 Baud Character format: 8 data, No Parity, One stop

#### DISCLAIMER

Product Changes: Changes in products may be required from time to time due to the need for continuing improvement of products and due to factors beyond PURE Humidifier Co.'s control. PURE Humidifier Co. reserves the right to make reasonable changes in products, specifications and performance of any kind without notice or liability. PURE Humidifier Co. also reserves the right to deliver revised designs or models of products against any order, unless this right is specifically waived in writing by PURE Humidifier Co. PURE Humidifier Co. shall have no responsibility whatsoever with respect to changes made by the manufacturer in products sold but not manufactured by PURE Humidifier Co.

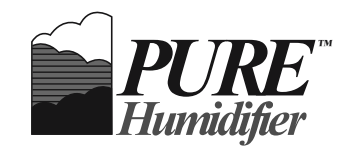

141 Jonathan Blvd. North Chaska, MN 55318 Tel: (952) 368-9335 Fax: (952) 368-9338 www.purehumidifier.com